# Droplet installation & Commissioning Guide (SA Flexible Exports)

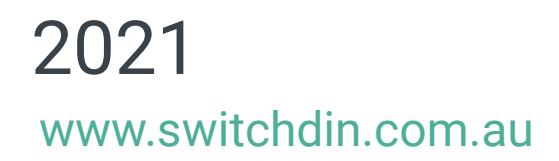

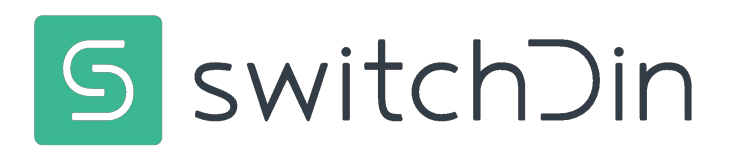

### **Important Information**

**Droplet** 

Now with 5 year warranty

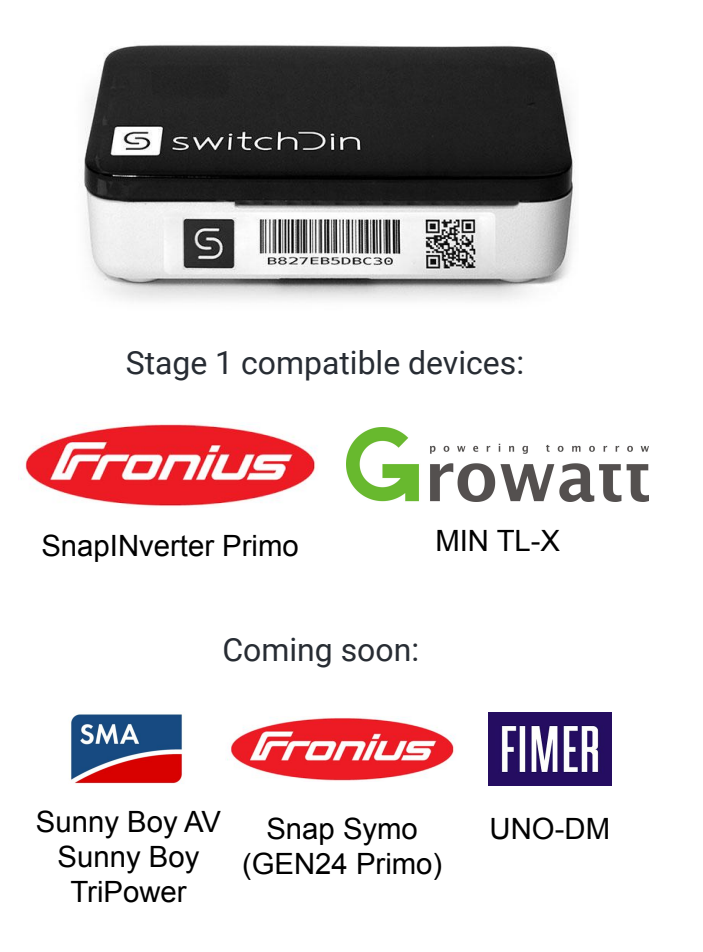

### stormclou

Free monitoring, alerts & more

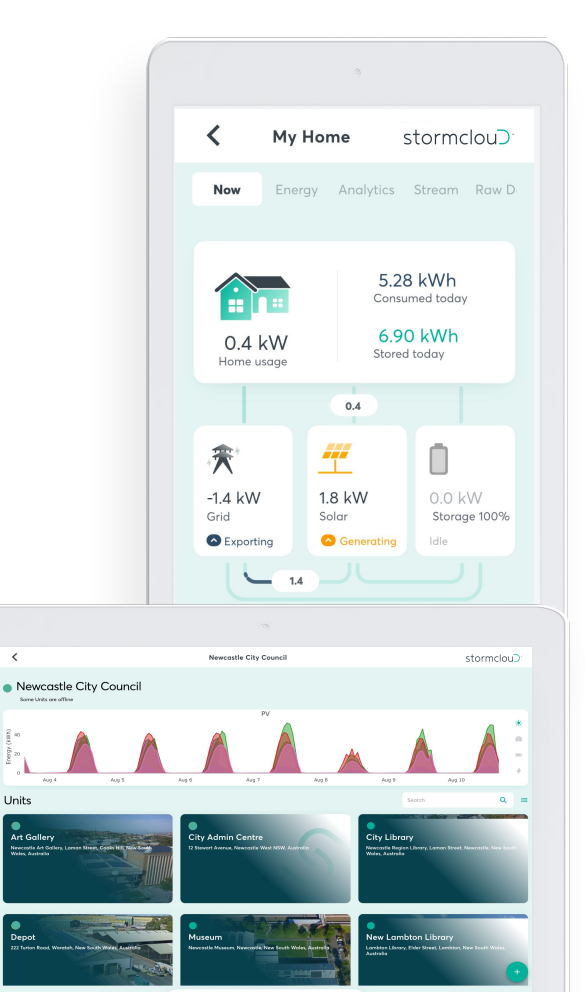

#### Where to buy:

### Supply Partners: Phone: (07) 3122 7584 Email: sales@supplypartners.com.au Web: supplypartners.com.au Solar Juice Phone: (02) 9725 1111 Email: sales@solarjuice.com.au

Web: solarjuice.com.au

#### Tradezone

Phone: 1800 092 778

Email: sales@tradezone.com.au

Web: tradezone.com.au

# Droplet basics: Connecting to Power & Internet

2021 www.switchdin.com.au

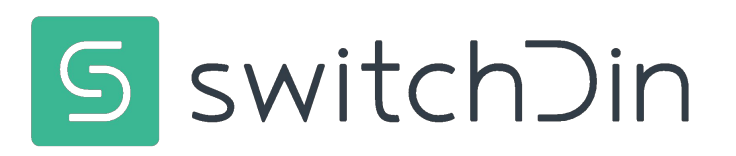

### **Droplet Specifications**

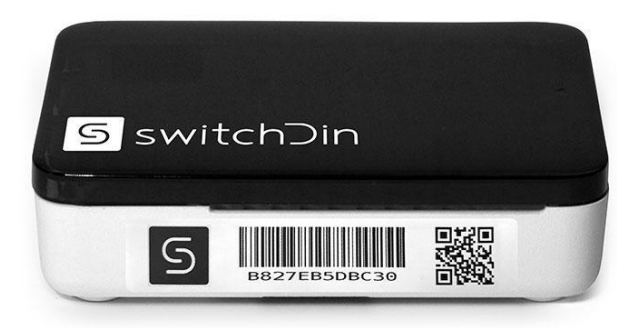

### **Residential Droplet**

- Wifi
- Ethernet
- · USB
- Many protocols via converters

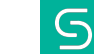

## **Droplet Overview**

Droplet top view

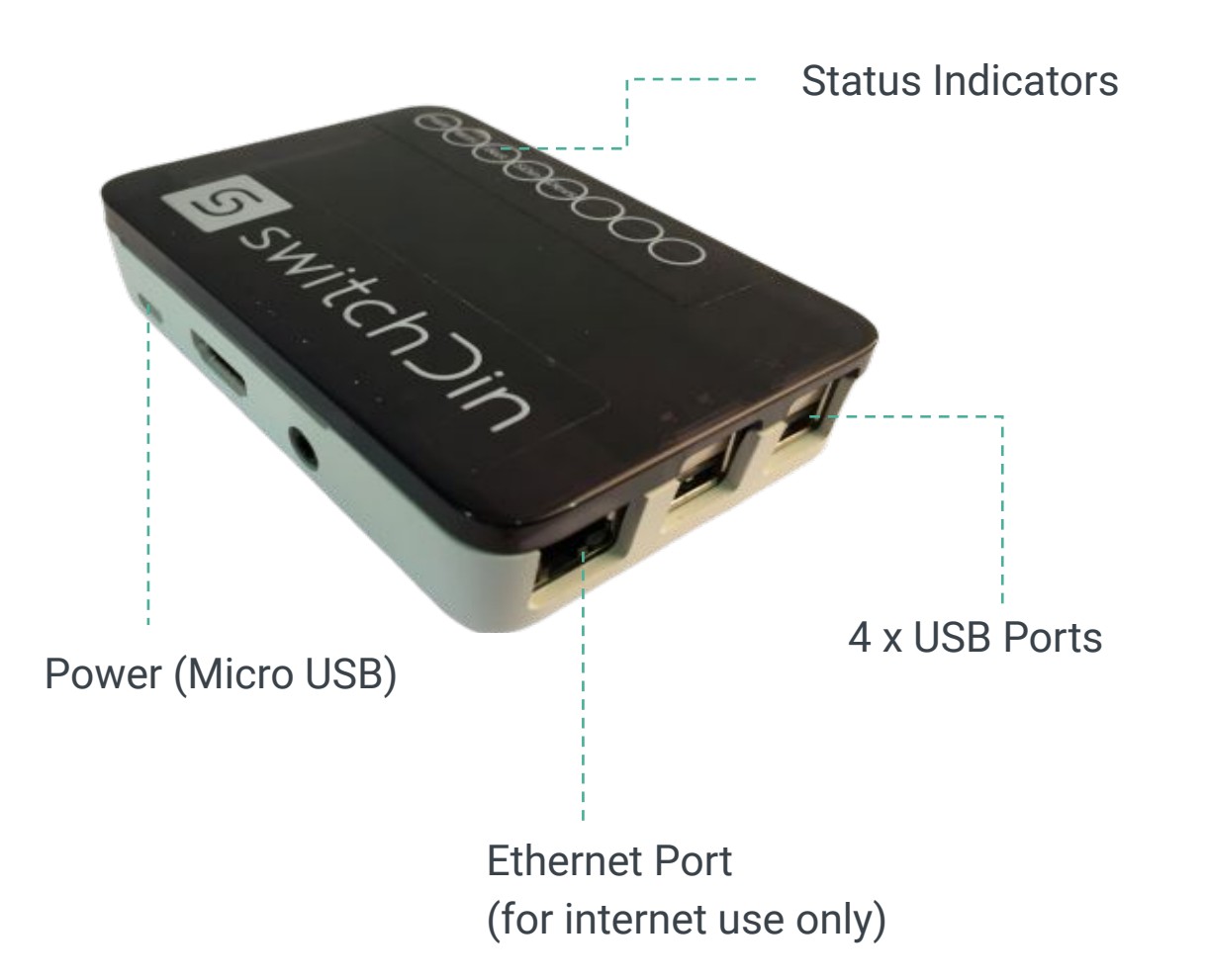

#### Droplet underside

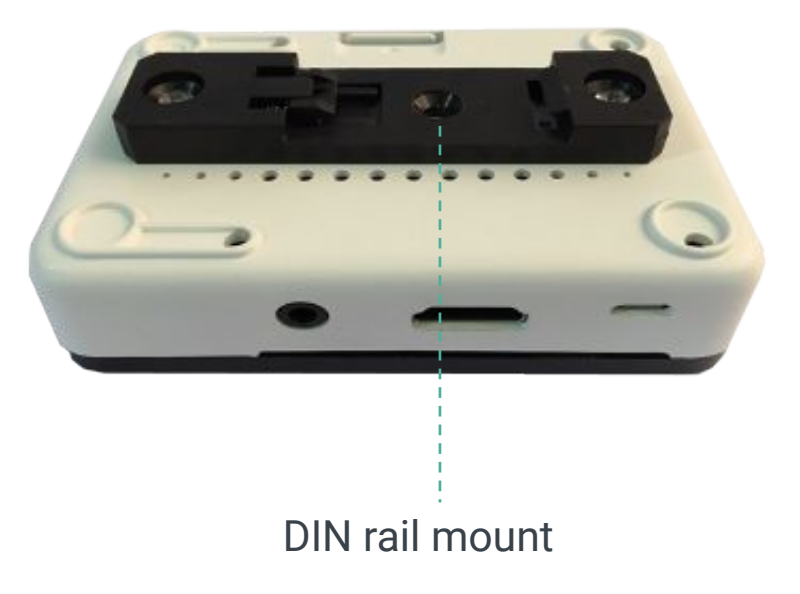

5

### **Residential Droplet Installation**

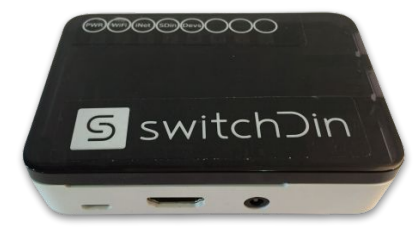

| Packing List                                                                                                    | Inspection                                                                                                    | Mounting                                                                                                    |
|----------------------------------------------------------------------------------------------------|----------------------------------------------------------------------------------------------------|----------------------------------------------------------------------------------------------------|
| <ul> <li>1 x SwitchDin Droplet</li> <li>1 x Power Supply</li> <li>1 x USB adaptor (optional depending on inverter)</li> </ul> | <ul> <li>Check that all parts<br/>are as per packing list.</li> <li>Check for signs<br/>of physical damage.</li> <li>If any parts are missing<br/>or visibly damaged, please<br/>contact SwitchDin prior<br/>to installation.</li> </ul> | <ul> <li>The Droplet can be mounted<br/>on a standard DIN rail.</li> <li>Indoor installation.</li> <li>Below 40 degrees ambient</li> </ul> |

### Droplet internet connection

**Residential Droplet** 

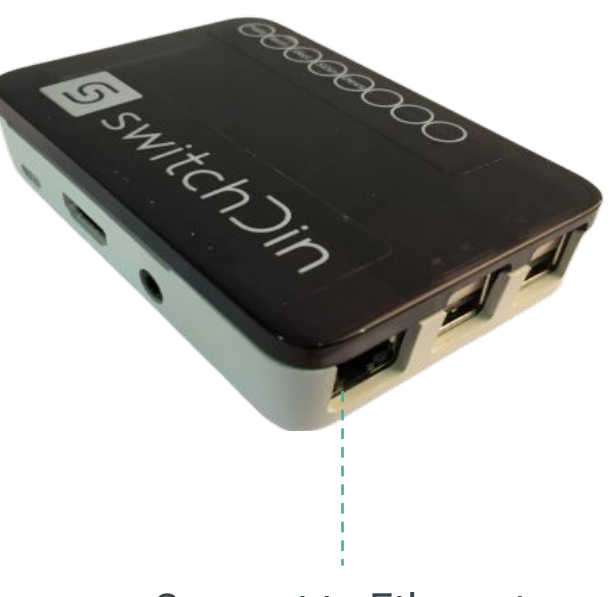

Connect to Ethernet

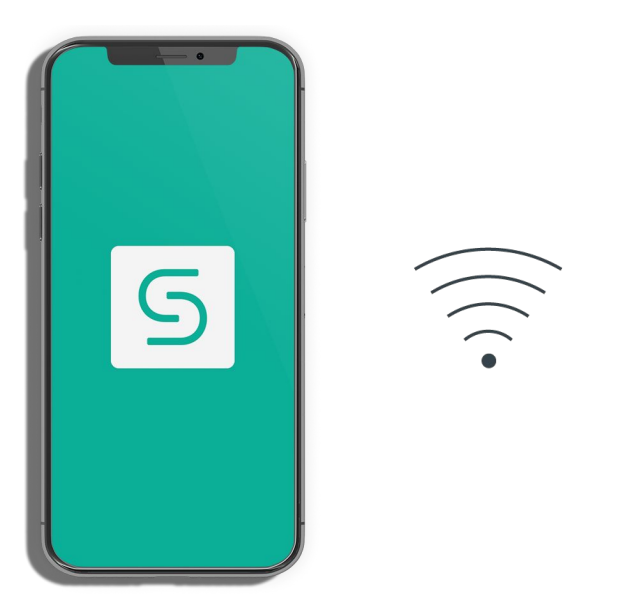

WiFi

Download the SwitchDin app from the Google Play or iOS App store and follow the instructions.

### Notes for internet/network connection

- The best place to install the Droplet is close to the router/modem with an ethernet connection. This simplifies installation and provides the highest reliability.
- If a wifi or ethernet over powerline extender is being used, it is compulsory to connect the device directly to the USB port of the Droplet using an Ethernet USB converter (see below)

Required LED indicators for successful internet connection (G,R,B,G,G)

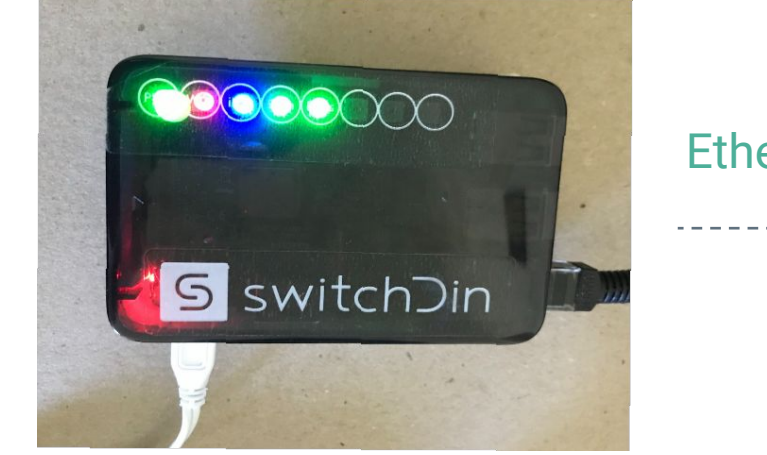

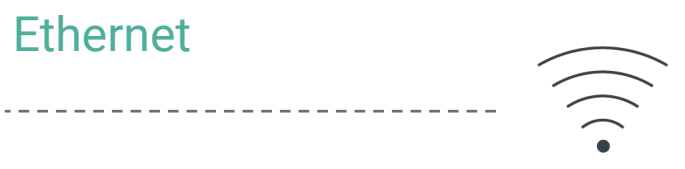

### Power the Droplet

### **Residential Droplet**

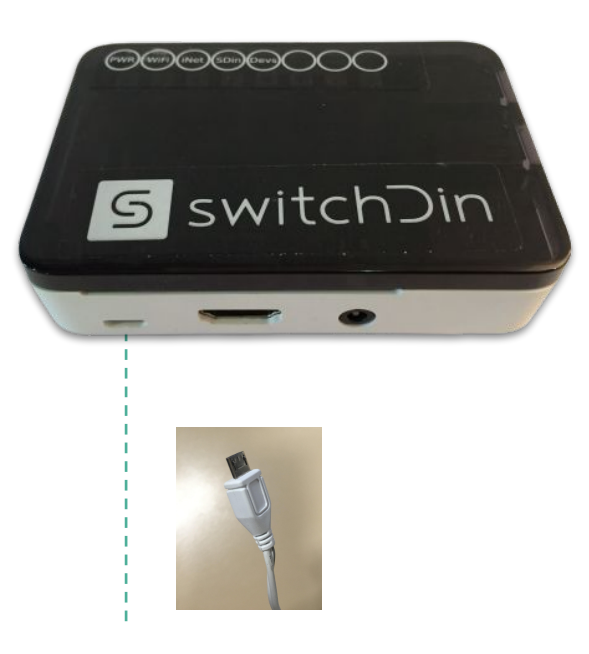

Plug power supply into GPO

### Internet prerequisites

- Mobile/tablet being used for commissioning is required to have an internet connection (wifi/4G) to configure the Droplet.
  - Internet connection required on site for Droplet/Stormcloud operation.

# Connecting Droplet to Fronius SnaplNverter (SA Flexible Exports)

2021 www.switchdin.com.au

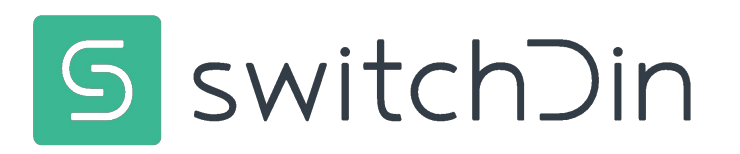

### Hardware Checklist

- Fronius SnaplNverter Primo 3-8.2kW
- Any Fronius Smart Meter
- SwitchDin Residential Droplet
- GPO for SwitchDin Droplet
- Sets of cables (ethernet & ethernet to USB adaptor)

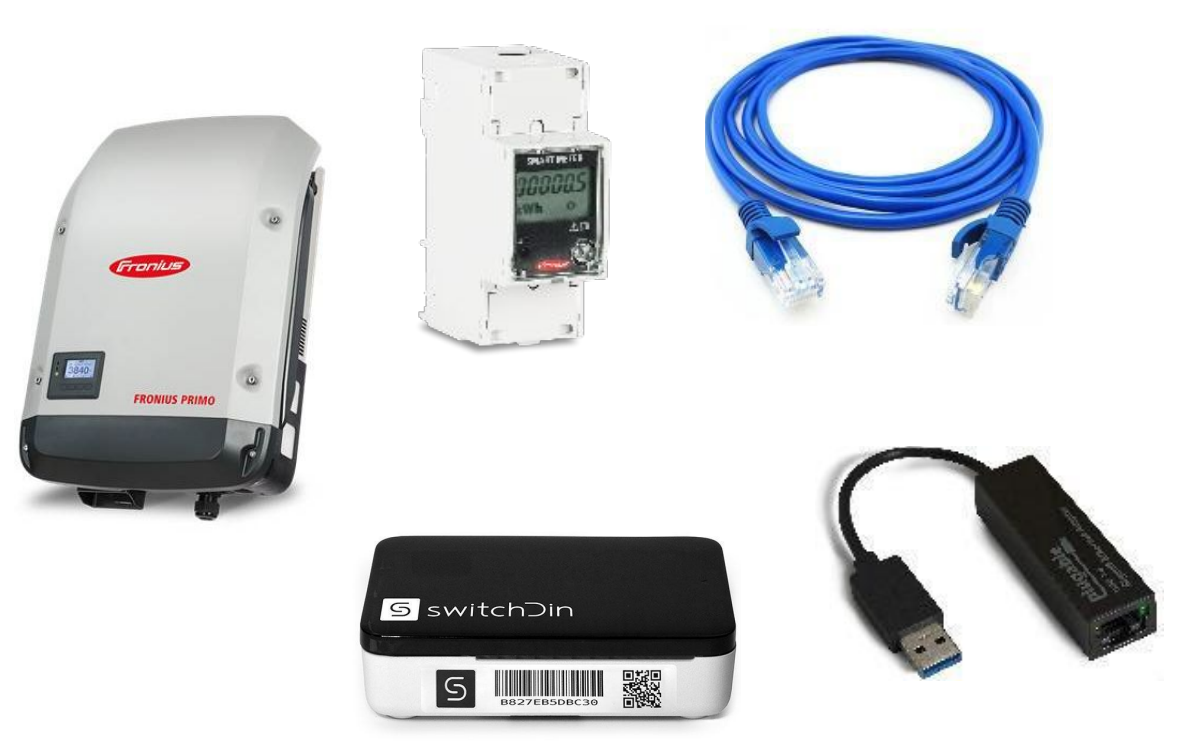

### **Fronius Smart Meter**

- Connect Fronius Smart Meter on grid or load side
- Refer to OTR Wiring Information and Diagram:

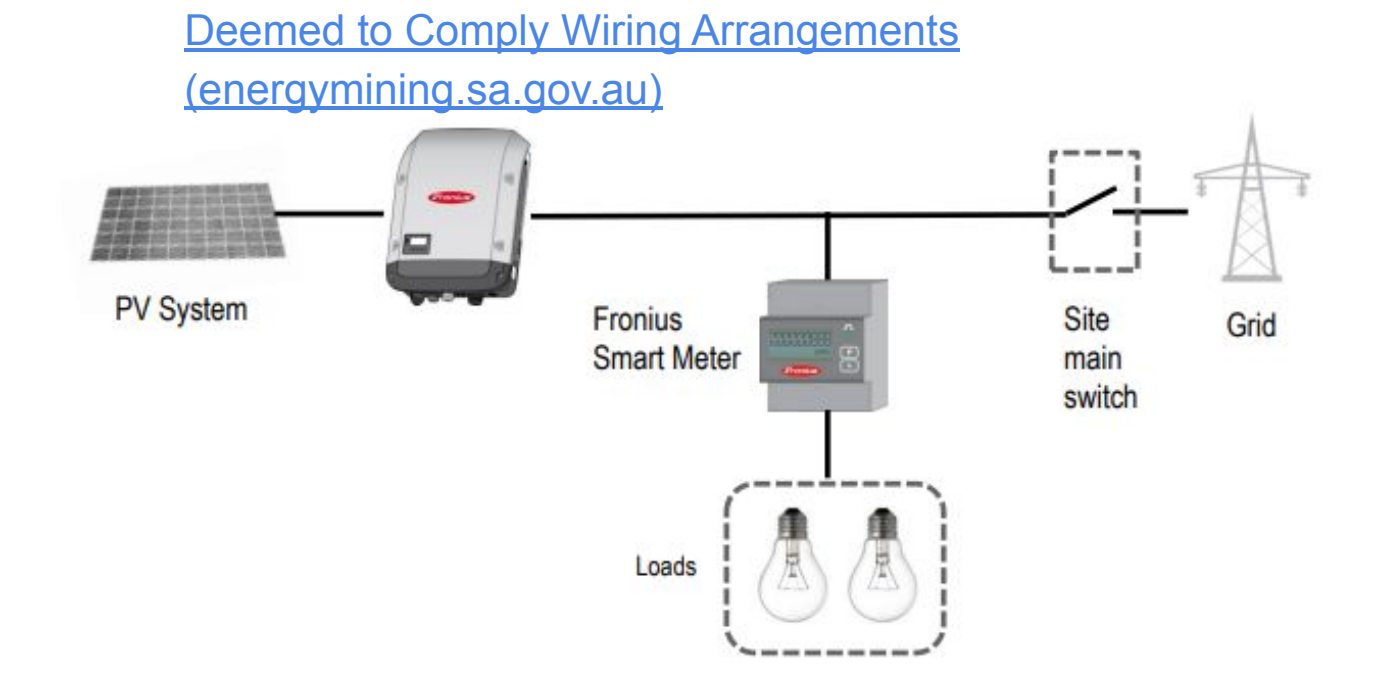

Smart Meter Minimum Technical Standard and associated

Example main switchboard / meter position

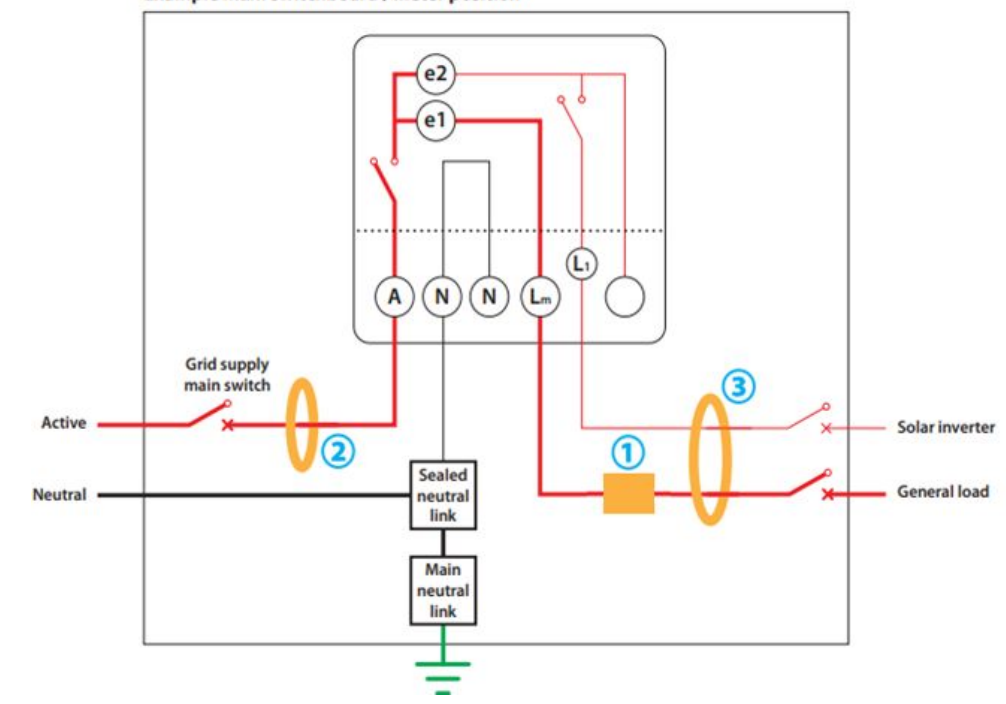

### Enable Modbus TCP and Port 502

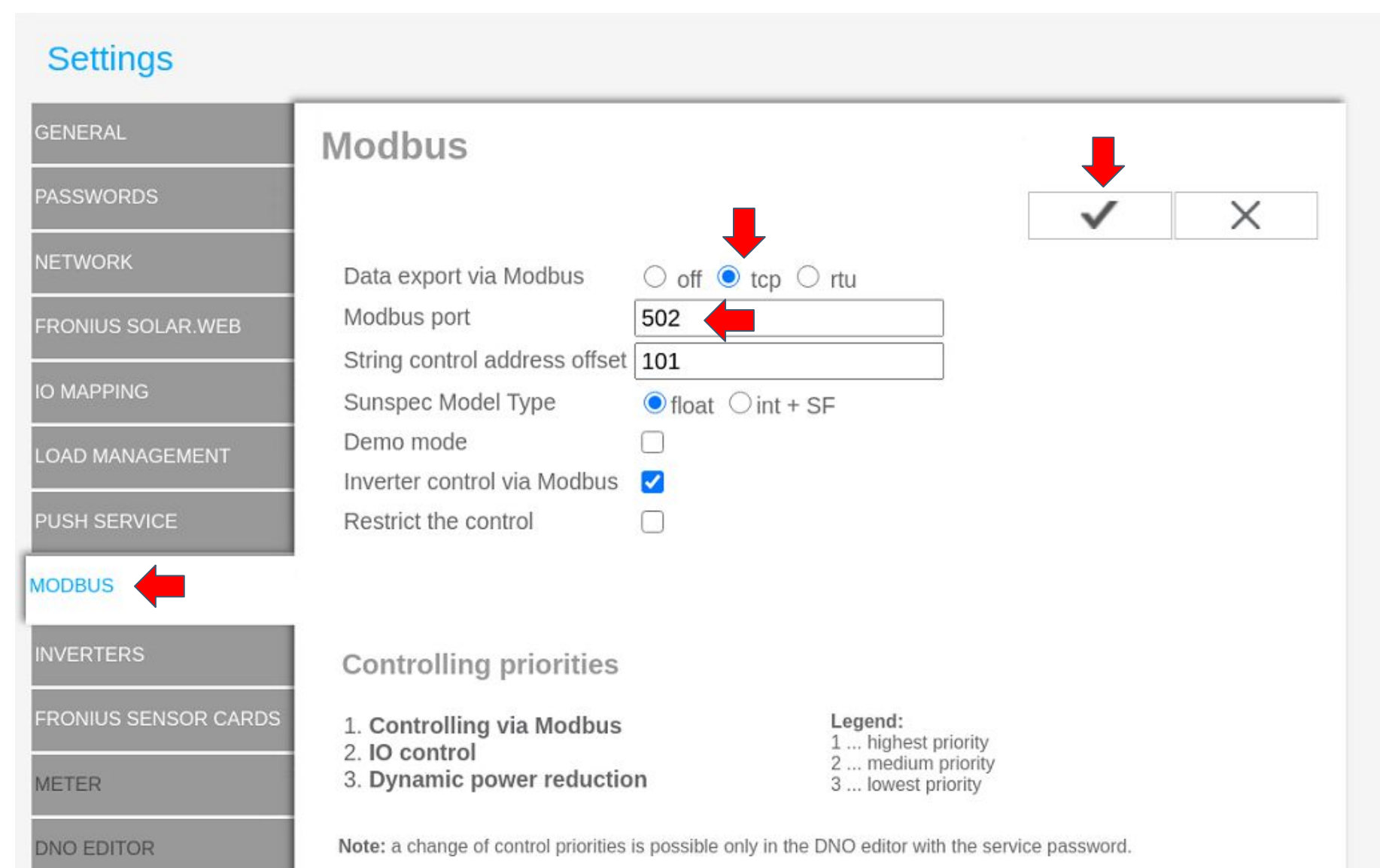

### Enable Failsafe

NETWORK

FRONIUS SOLAR.WEB

**IO MAPPING** 

LOAD MANAGEMENT

PUSH SERVICE

MODBUS

INVERTERS

FRONIUS SENSOR CARDS

METER

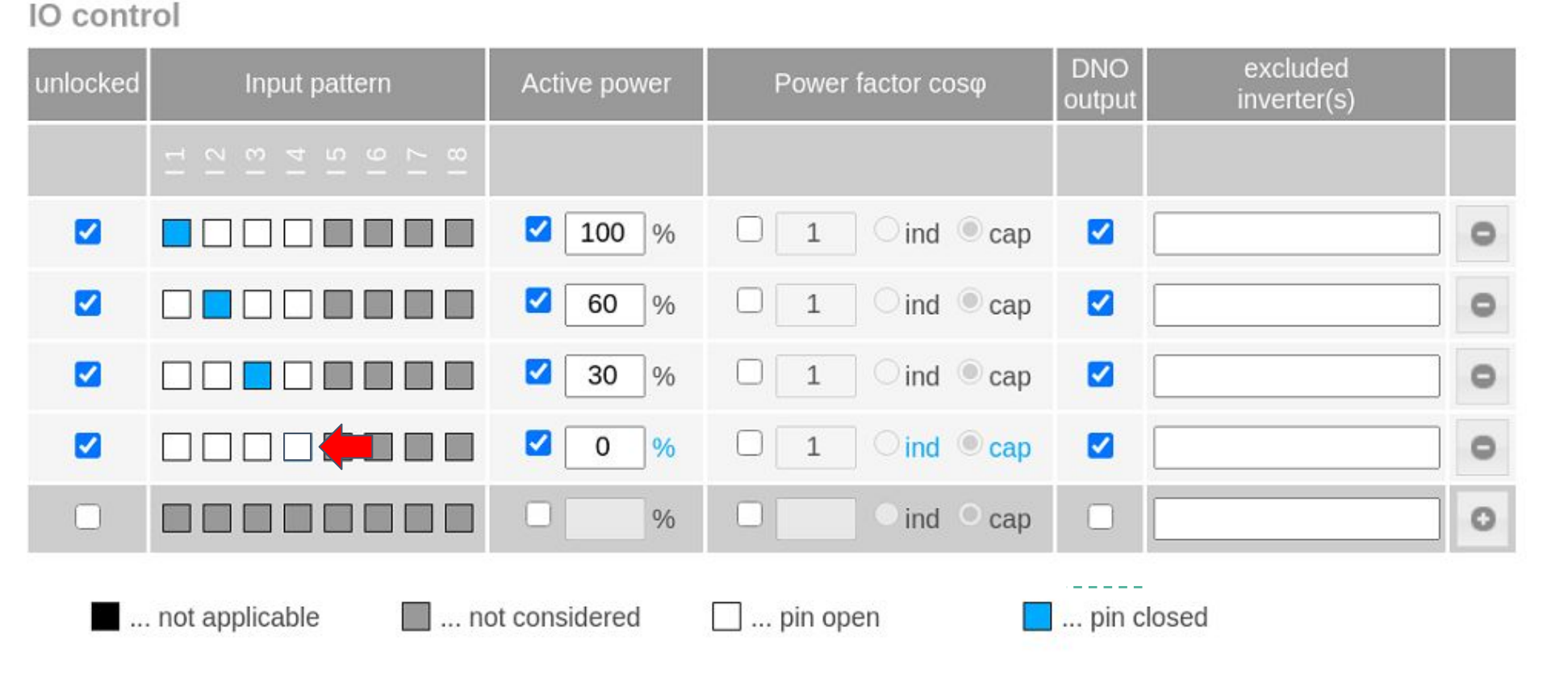

↓ ✓ ×

### **Control Priorities**

#### NETWORK

#### FRONIUS SOLAR.WEB

IO MAPPING

LOAD MANAGEMENT

PUSH SERVICE

MODBUS

INVERTERS

FRONIUS SENSOR CARDS

METER

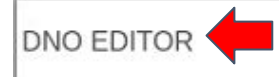

#### Controlling priorities

v

.

.  $\mathbf{v}$ 

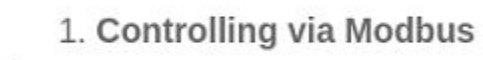

2. Dynamic power reduction

3. IO control

Legend:

- 1 ... highest priority 2 ... medium priority
- 3 ... lowest priority

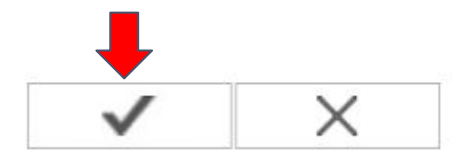

# Connecting Droplet to inverter (Inverter $\rightarrow$ Droplet $\rightarrow$ Router)

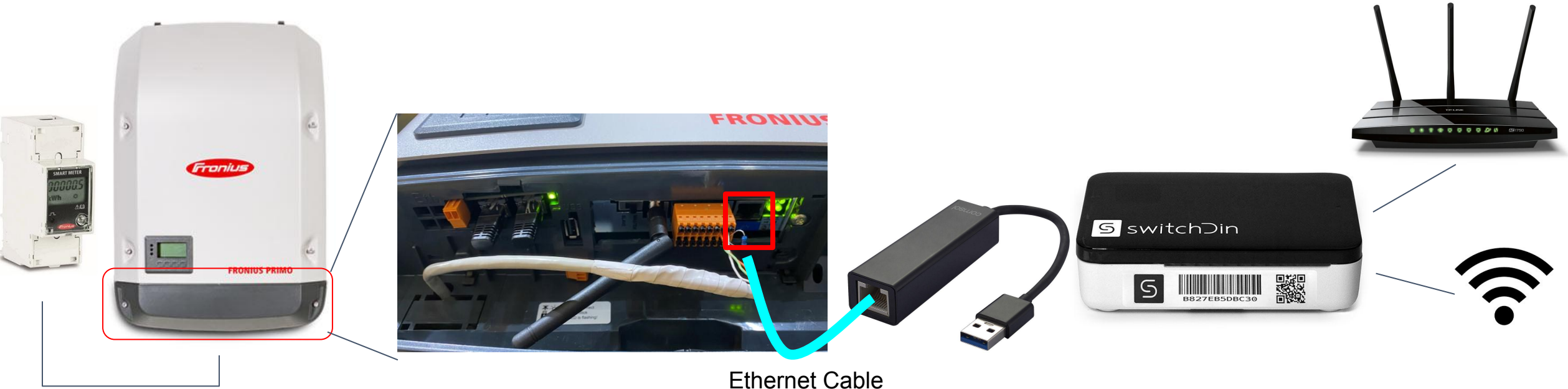

Using a screwdriver, open the inverter cover

Plug ethernet cable into the inverter port Plug the other end of the ethernet cable into an adaptor

Connect the adapter to any USB port on the Droplet

Connect the Droplet to the internet to router via ethernet cable or WiFi

# Connecting Droplet to inverter (Inverter $\rightarrow$ Router $\rightarrow$ Droplet)

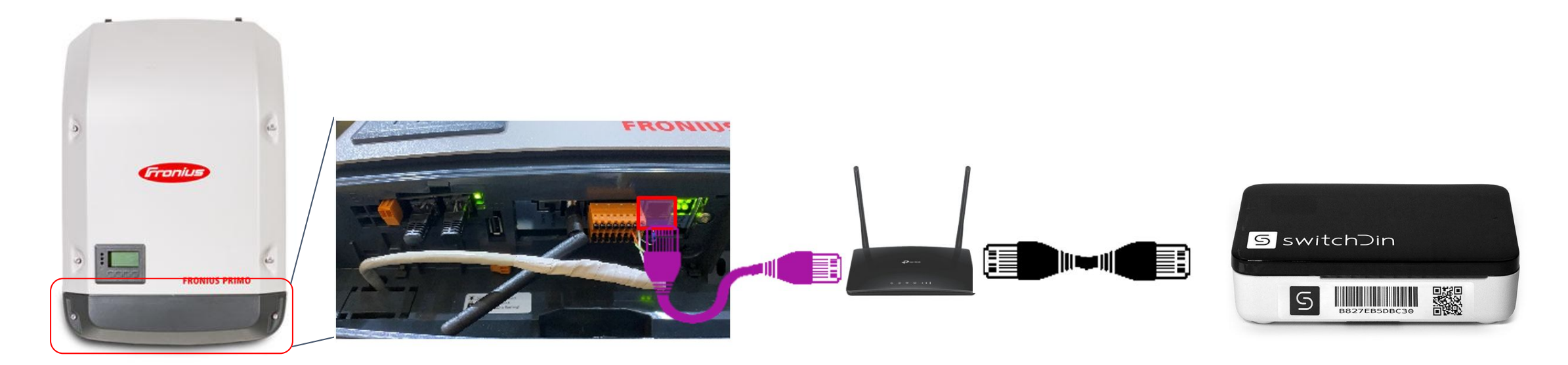

Using a screwdriver, open the inverter cover

Plug ethernet cable into the inverter port

Plug the other end of the ethernet cable into the router

Connect the router to the SwitchDin Droplet

## Wiring while using a wifi/powerline extender

- 1. Connect inverter to energy meter as per normal installation.
- 2. Connect inverter Ethernet directly to Droplet via Ethernet to USB converter provided.
- 3. The Droplet will provide internet connection to the inverter.
- 4. Connect the Droplet to the extender.
- 5. Commision the inverter.

# Connecting Droplet to Growatt MIN TL-X inverter (SA Flexible Exports)

2021 www.switchdin.com.au

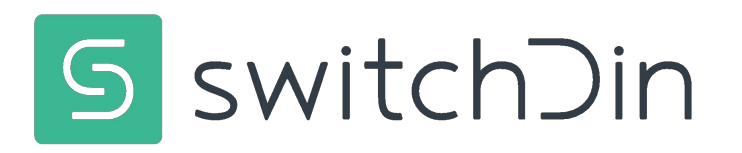

### Hardware Checklist

- Growatt MIN TL-X 2.5-6.0
- Any Eastron Meter with Modbus
- SwitchDin Residential Droplet
- GPO for SwitchDin Droplet
- Sets of cables -
- Option 1
  - ethernet, RS485 to USB converter
- Option 2
  - ethernet, DB9 cable (male) and DB9 (female) to USB adaptor

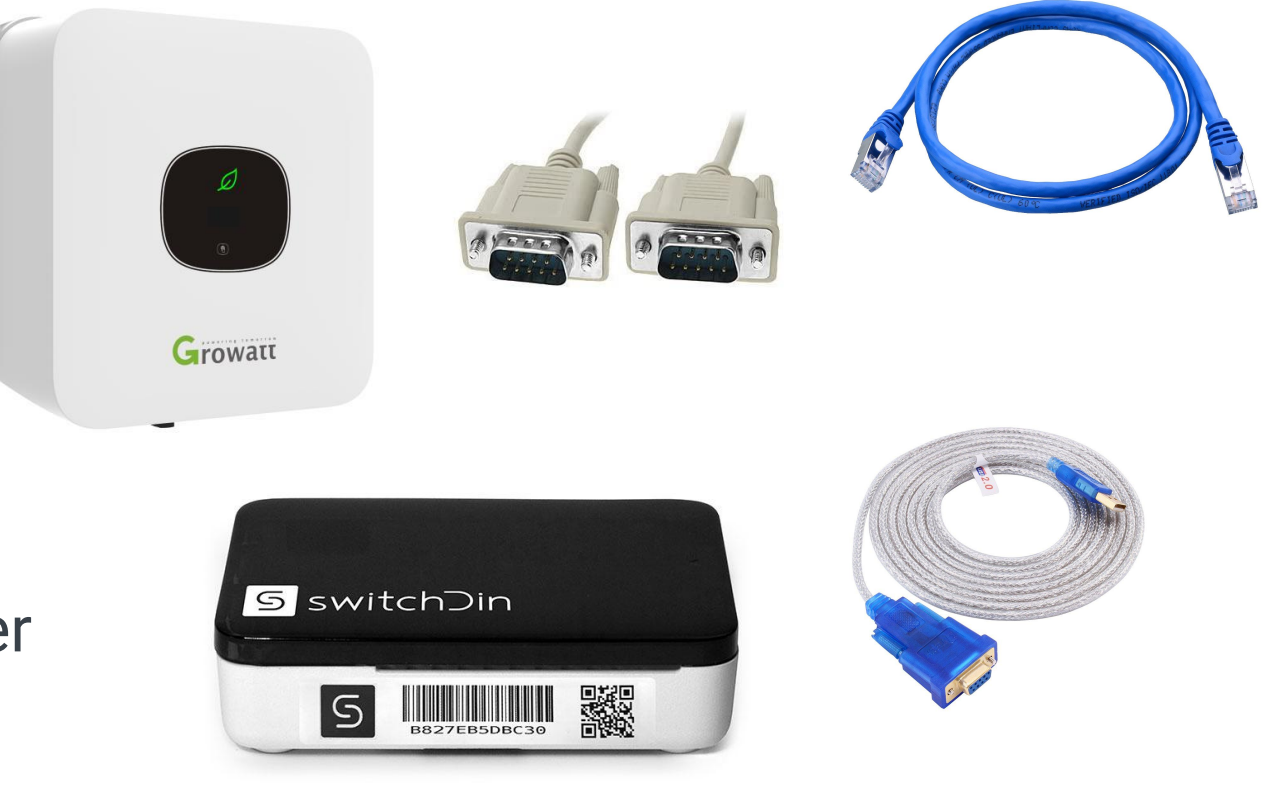

### **Eastron Smart Meter**

- Connect Eastron Energy Meter on grid or load side
- Refer to OTR Wiring Information and Diagram:

<u>Smart Meter Minimum Technical Standard and associated Deemed</u> to Comply Wiring Arrangements (energymining.sa.gov.au)

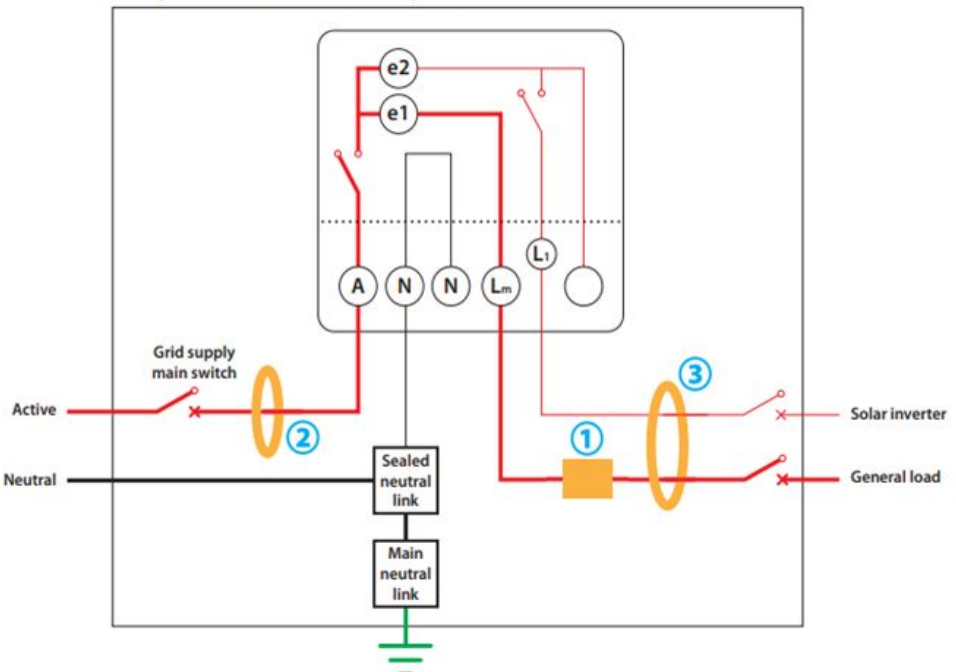

#### Example main switchboard / meter position

### Growatt inverter settings

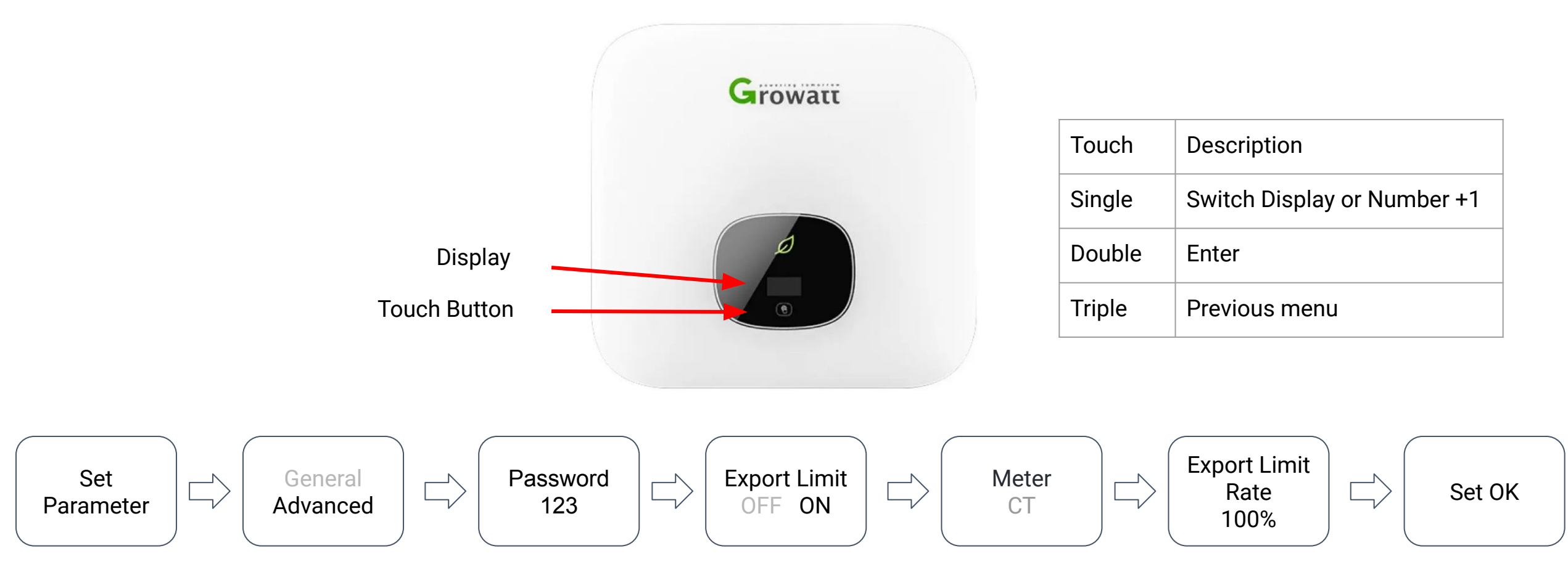

### Growatt inverter settings

Use the control button on the front screen of the inverter to set the export limit settings as shown below:

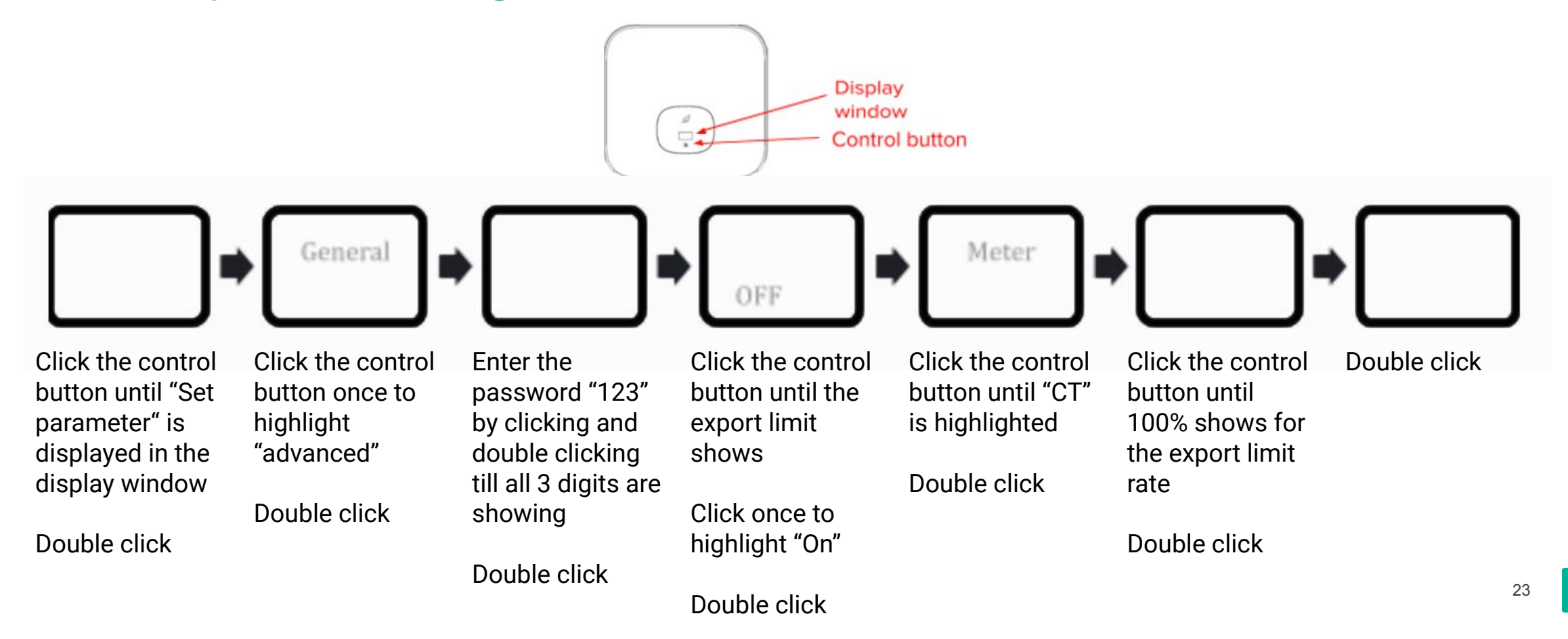

## Wiring the Droplet to the Growatt inverter

- 1. Connect inverter to energy meter as per normal installation.
- 2. Connect inverter to Droplet via
  - Option 1 Eastron RJ45 cable + RS485 to USB converter
  - Option 2 RS485 (male) + RS 485 (female) to USB converter
- 3. Connect the Droplet to the router / extender.

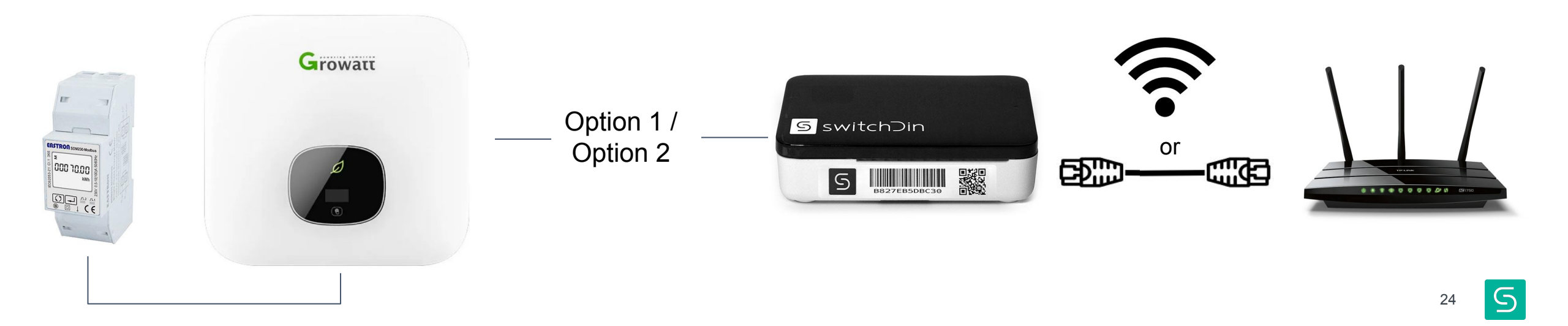

### Option 1: Eastron RJ45 Cable + RS485 to USB converter

- 1. Use the cable provided by Eastron meter
- 2. Connect as below

| 8- pin Signal Connector<br>(Inverter) | RS485 to USB converter |
|---------------------------------------|------------------------|
| 3                                     | 1                      |
| 4                                     | 2                      |

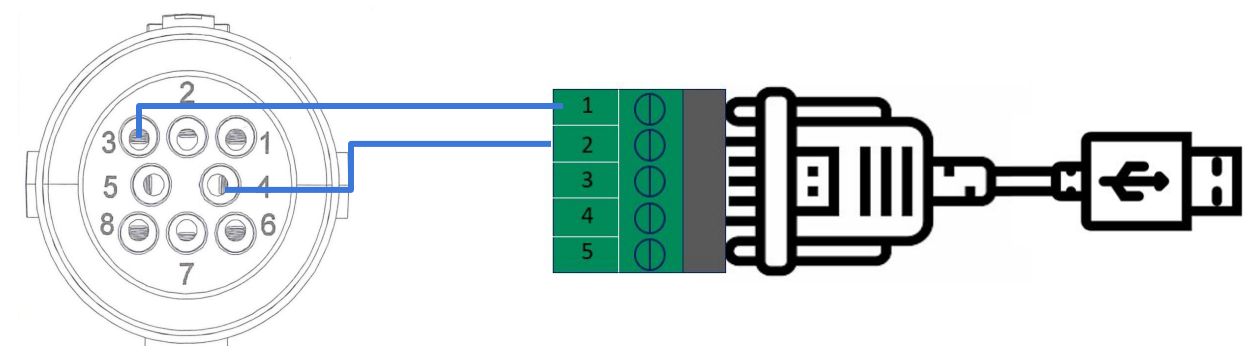

#### RS485 to USB converter equivalent pin

| DB9 | Output Signal | Full Duplex connection | Half-Duplex connection |                                                                                                    |
|-----|---------------|------------------------|------------------------|----------------------------------------------------------------------------------------------------|
| 1   | T/R+          | TXD(A+)                | RS485(A+)              |                                                                                                    |
| 2   | T/R-          | TXD(B-)                | RS485(B-)              | DTECH 0.5m USB to RS422 RS485 USB Port to RS-485/422 Converter Industrial USB to RS485 Converses Serial Port Converter |

RS485 to USB converters

### Option 2: RS485 (male) + RS485 (female) to USB

- 1. Cut the DB9 (male) cable into half, strip the cable and identify pin 1 and 2 on the DB9 cable
- 2. Safely terminate all the unused cables
- 3. Connect pin 1 on the DB9 cable to pin 3 on the 8-pin signal connector
- 4. Connect pin 2 on the DB9 cable to pin 4 on the 8-pin signal connector
- 5. Connect the male side of DB9 cable to the DB9 (female) USB adaptor
- 6. Connect the USB adaptor to any of the USB ports on the droplet
- 7. Connect the Droplet to the internet via ethernet cable (preferred) or WiFi

| 8- pin Signal Connector<br>(Inverter) | DB 9 Cable |
|---------------------------------------|------------|
| 3                                     | 1          |
| 4                                     | 2          |

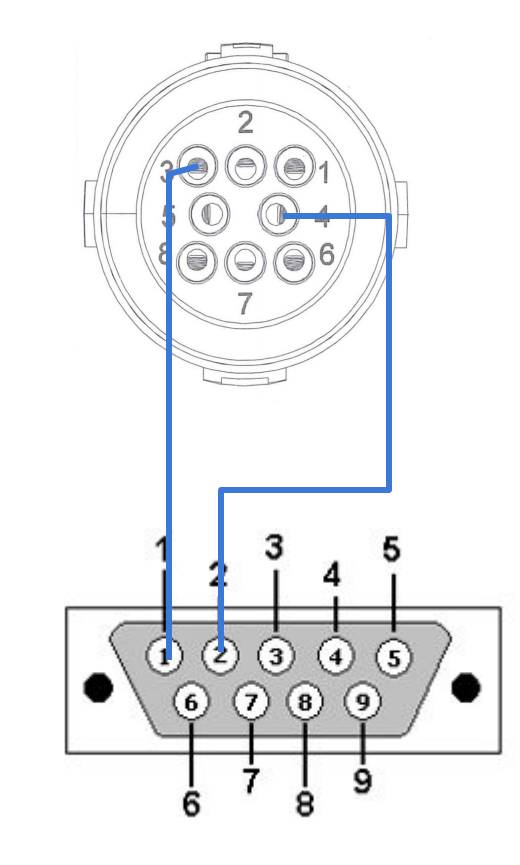

# Configuring & Commissioning Droplets and Connected Devices (SA Flexible Exports)

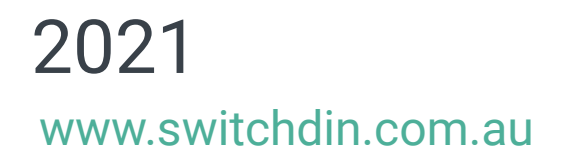

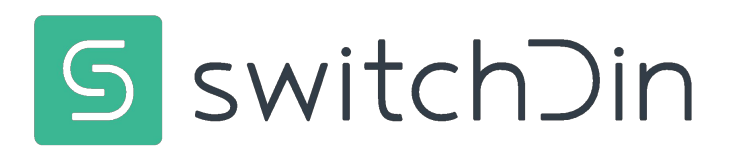

### Status and Installer App

#### **Status Indicators**

|      | Indication         | Red                     | Green                     | Blue                           |
|------|--------------------|-------------------------|---------------------------|--------------------------------|
| PWR  | Power              | N/A                     | Power                     | N/A                            |
| WiFi | WiFi               | No WiFi                 | WiFi connected            | Weak WiFi signal               |
| iNet | Internet           | No internet             | Internet<br>connected     | Configure via<br>SwitchDin app |
| SDin | SwitchDin<br>comms | Cannot see<br>SwitchDin | Connected to<br>SwitchDin | N/A                            |
| Devs | Devices attached   | No devices              | Devices detected          | N/A                            |

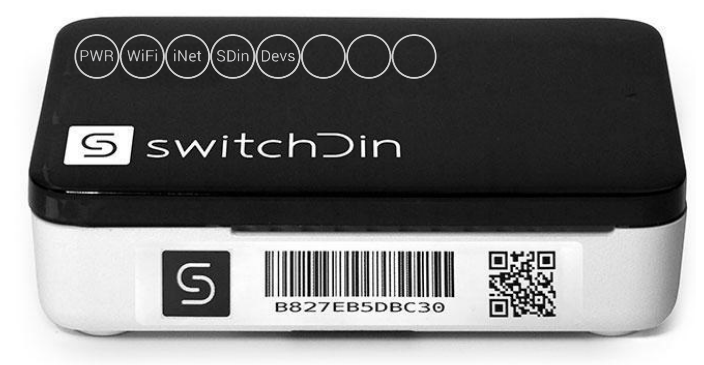

#### Download and open the Installer app

The app is available by searching for "SwitchDin" in the Apple iOS App Store or the Google Play store. Create an account!

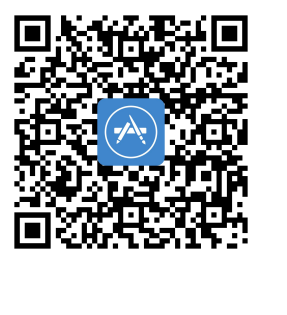

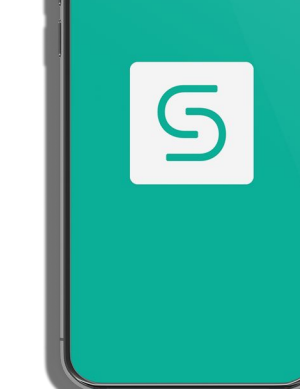

V0.2.28+

#### Scan QR Code

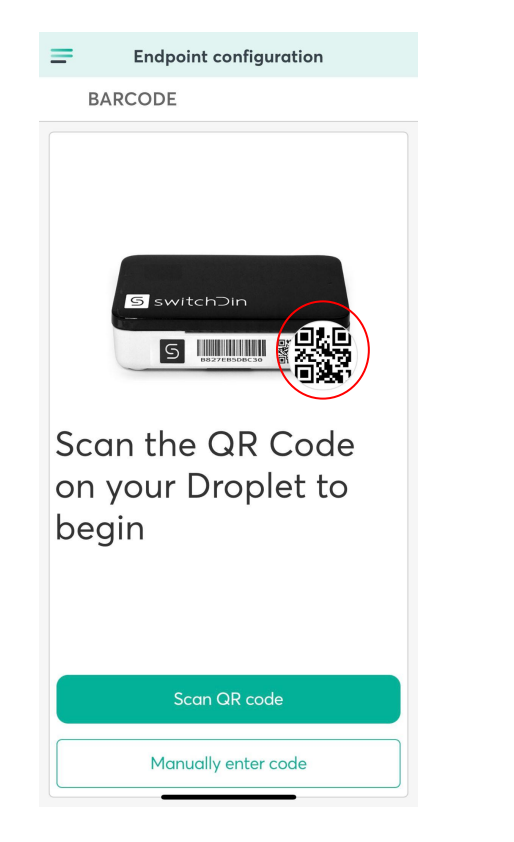

#### Or manually enter serial number = **Endpoint configuration Endpoint configuration** BARCODE **<** CHOOSE A PORTFOLIO Choose a Portfolio Please select an existing Portfolio or create a new one. 5 switchDin 8.4k 5 No Portfolio Only create a Unable to find associated profile. 8.4k This Droplet has not been associated portfolio if it with a Unit. Scan the QR Code AB2 is your first OK on your Droplet to ACF Technologie installation! begin Apex BESS Aussie Batteries and Solar (In-house Install barossa council admin centre Barossa Council, 43-51 Tanunda Rd, Nuriootpa SA Beaconsfield House 1 Manually enter code Centennial

Use a single portfolio for systems which require an agent!

#### Create portfolio or add to existing

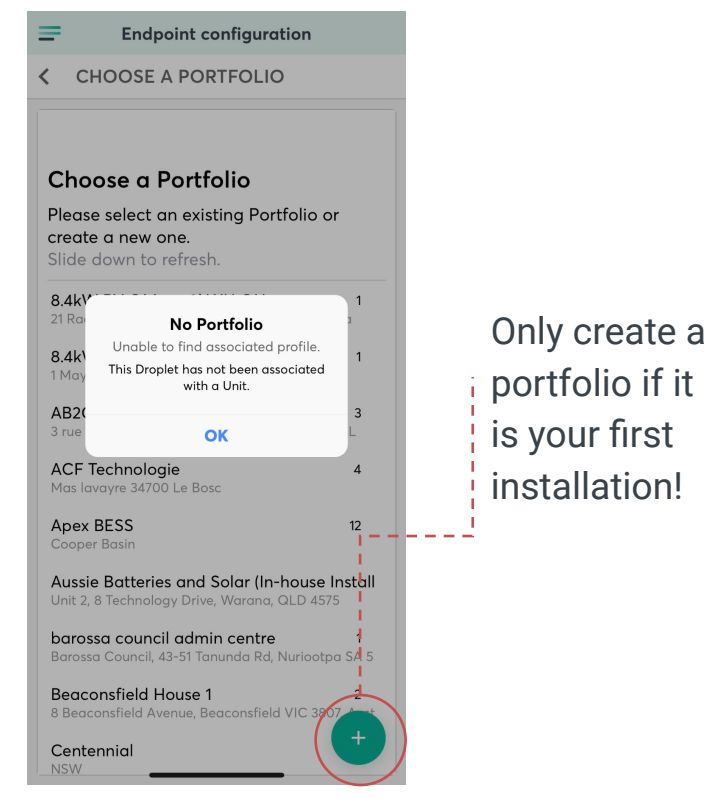

### Commissioning - setting up a site

#### Create a UNIT or choose an existing UNIT

| =                                  | Endpoint configuration                           |   |
|------------------------------------|--------------------------------------------------|---|
| СНО                                | DSE A UNIT                                       |   |
|                                    |                                                  |   |
| Choose                             | e a Unit                                         |   |
| Please se<br>new one.<br>Slide dow | lect an existing Unit or create                  | a |
| Exampl                             | e Portfolio                                      |   |
| Example<br>91 Parry St,            | <b>Unit</b><br>Hamilton East NSW 2303, Australia |   |
|                                    |                                                  |   |
|                                    |                                                  |   |

| Create New Unit | × |
|-----------------|---|
|                 |   |
| QOSPOS          |   |
| Name            |   |
| Address         |   |
| Street Address  |   |
|                 |   |
|                 |   |
|                 |   |
|                 |   |
| CREATE NEW UNIT |   |
|                 |   |

Enter UNIT details

| <ul> <li>CLAIM ENDPOINT</li> <li>Add Droplet to a unit</li> <li>Please confirm that you wish to add this</li> <li>Droplet to this Unit</li> <li>Droplet serial number: b827ebf3e2ee</li> <li>EXAMPLE PORTFOLIO</li> <li>Example Unit</li> <li>91 Parry St, Hamilton East NSW 2303,<br/>Australia</li> </ul> | Enapoint configuration                            |     |
|----------------------------------------------------------------------------------------------------|---------------------------------------------------|-----|
| +<br>Add Droplet to a unit<br>Please confirm that you wish to add this<br>Droplet to this Unit<br>Droplet serial number: b827ebf3e2ee<br>EXAMPLE PORTFOLIO<br>Example Unit<br>91 Parry St, Hamilton East NSW 2303,<br>Australia                                                                             | CLAIM ENDPOINT                                    |     |
| +<br>Add Droplet to a unit<br>Please confirm that you wish to add this<br>Droplet to this Unit<br>Droplet serial number: b827ebf3e2ee<br>EXAMPLE PORTFOLIO<br>EXAMPLE PORTFOLIO<br>EXAMPLE PORTFOLIO<br>91 Parry St, Hamilton East NSW 2303,<br>Australia                                                   |                                                   |     |
| +<br>Add Droplet to a unit<br>Please confirm that you wish to add this<br>Droplet to this Unit<br>Droplet serial number: b827ebf3e2ee<br>EXAMPLE PORTFOLIO<br>Example Unit<br>91 Parry St, Hamilton East NSW 2303,<br>Australia                                                                             |                                                   |     |
| Add Droplet to a unit<br>Please confirm that you wish to add this<br>Droplet to this Unit<br>Droplet serial number: b827ebf3e2ee<br>EXAMPLE PORTFOLIO<br>Example Unit<br>91 Parry St, Hamilton East NSW 2303,<br>Australia                                                                                  | +                                                 |     |
| Please confirm that you wish to add this<br>Droplet to this Unit<br>Droplet serial number: b827ebf3e2ee<br>EXAMPLE PORTFOLIO<br>Example Unit<br>91 Parry St, Hamilton East NSW 2303,<br>Australia                                                                                                    | Add Droplet to a u                                | nit |
| Droplet to this Offit<br>Droplet serial number: b827ebf3e2ee<br>EXAMPLE PORTFOLIO<br>Example Unit<br>91 Parry St, Hamilton East NSW 2303,<br>Australia                                                                                                    | Please confirm that you wish to add t             | his |
| EXAMPLE PORTFOLIO<br>Example Unit<br>91 Parry St, Hamilton East NSW 2303,<br>Australia                                                                                                    | Droplet to this Unit                              |     |
| <b>Example Unit</b><br>91 Parry St, Hamilton East NSW 2303,<br>Australia                                                                                                    |                                                   |     |
| Australia                                                                                                    | Example Unit                                      |     |
|                                                                                                    | 91 Parry St, Hamilton East NSW 2303,<br>Australia |     |
|                                                                                                    |                                                   |     |
|                                                                                                    |                                                   |     |

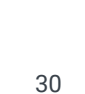

## Commissioning – Ethernet preferred

Connect via Ethernet Connection should be automatic

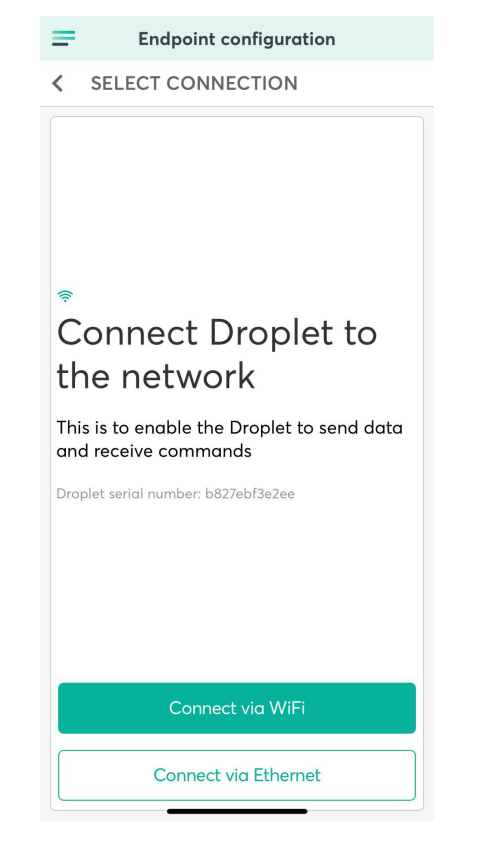

If Ethernet is not available. Connect via WiFi

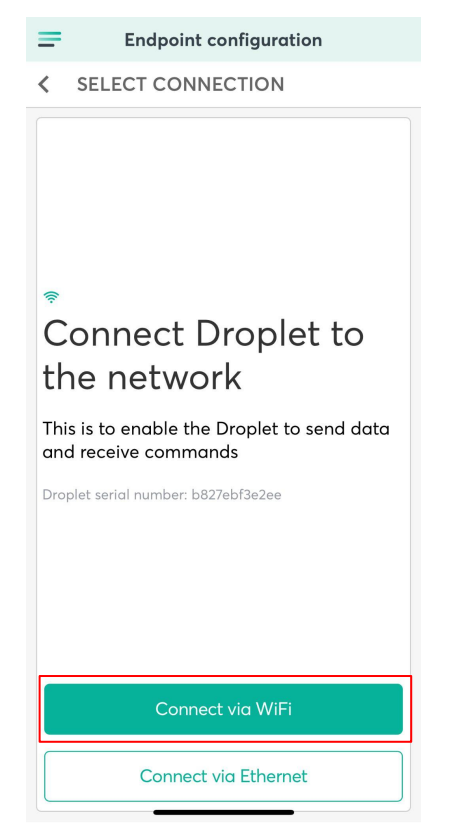

Turn off mobile data to ensure personal hotspot is off

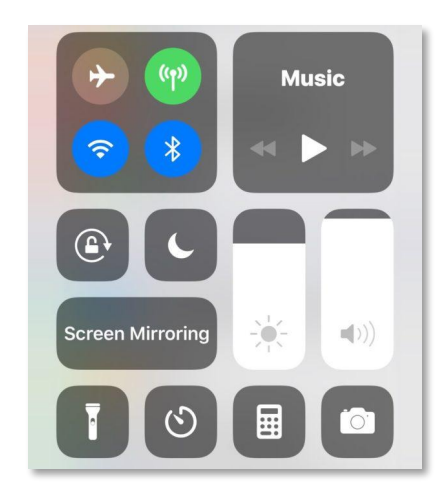

## Commissioning Wifi - skip if Ethernet is used

Select WiFi network

Connect to Droplet **Endpoint configuration** = ✓ WIFI SETTINGS Connect to Droplet Go to your mobile Settings and disable mobile data My mobile data is disabled

| En   | dpoint Configuration                                       |
|------|------------------------------------------------------------|
|      | SELECT WIFI                                                |
| Se   | lect Wifi                                                  |
| Plea | ase select the Wifi network the Droplet should<br>nect to. |
| Slid | e down to refresh the content.                             |
|      |                                                            |
| •    | WiFi Network                                               |
| -    |                                                            |
| -    |                                                            |
|      |                                                            |
| -    |                                                            |
| -    |                                                            |
| -    |                                                            |
| ٩,   |                                                            |
| •    |                                                            |
| •    |                                                            |
|      |                                                            |

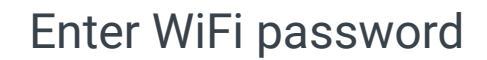

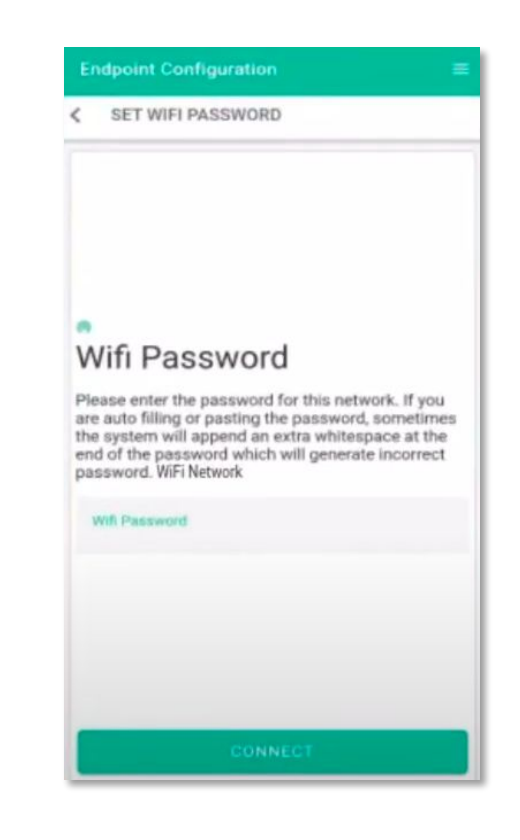

Turn on your mobile data

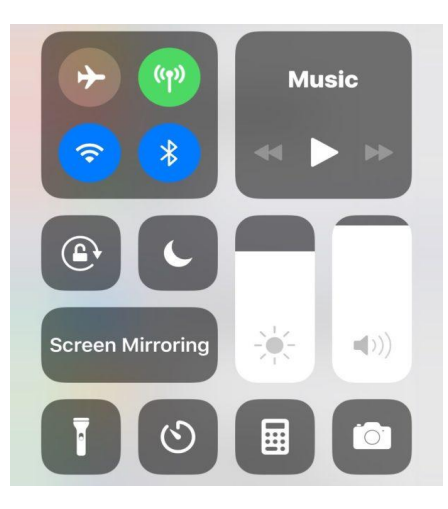

#### Select MANAGE DEVICES

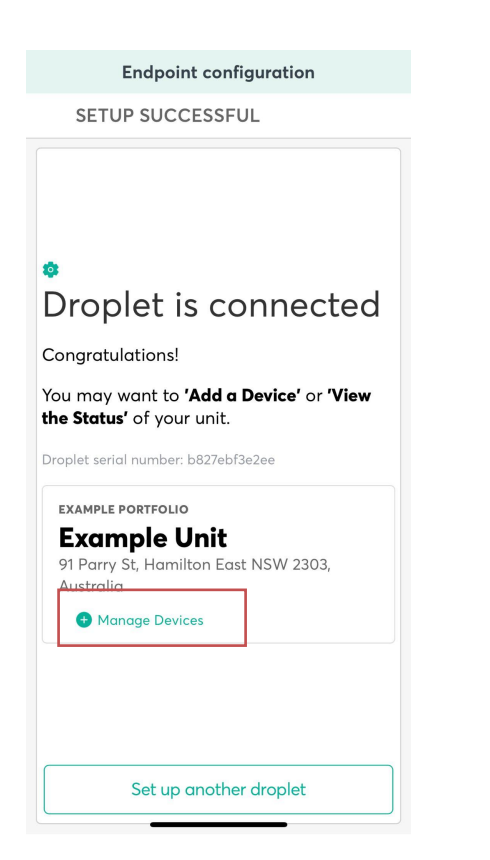

#### Add a device

| Endpo            | int configuration      |
|------------------|------------------------|
| DEVICES          |                        |
| b827ebf3e        | 2ee - Droplet #1       |
| Status: Online   | Seen a few seconds ago |
| 1 Devices        | Seen a rew seconds ago |
| select device to | view detail            |
| Site Aggregates  | 8                      |
|                  | Next                   |
|                  | T CAL                  |
|                  |                        |
|                  |                        |
|                  |                        |
|                  |                        |
|                  |                        |
|                  |                        |
|                  |                        |
|                  |                        |

Choose DISCOVERY option

|   | Add Device      | × |
|---|-----------------|---|
| ( | DEVICE ADD TYPE |   |
|   | Discovery       |   |
|   | Manual          |   |
|   |                 |   |
|   |                 |   |
|   |                 |   |
|   |                 |   |
|   |                 |   |
|   |                 |   |
|   |                 |   |
|   |                 |   |

#### Select MANAGE DEVICES

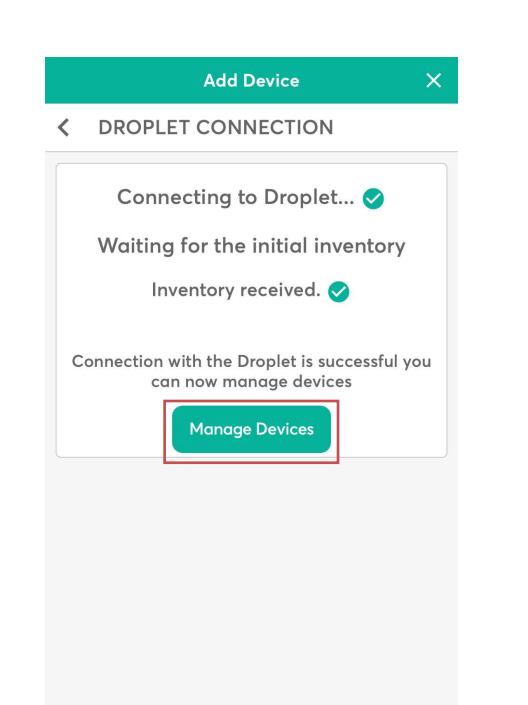

## The Droplet will automatically discover the devices

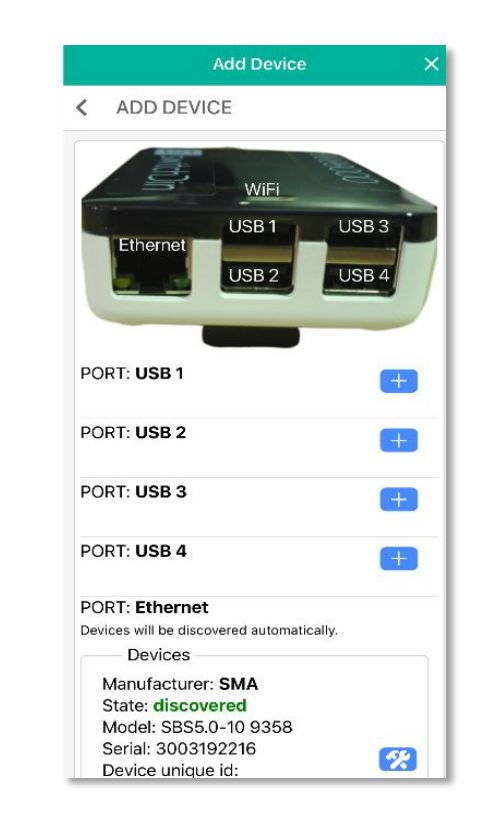

## Configuring meter connection point

Choose PV or GRID meter role from drop down menu

|          | Add Device                  | ×    |
|----------|-----------------------------|------|
| < AD     | D DEVICE                    |      |
| Manu     | ifacturer: SMA              |      |
| State    | : discovered                |      |
| Mode     | el: SMA Speedwire           |      |
| Energ    | gy Meter                    |      |
| Seria    | I: 3004906274               |      |
| Devic    | 2017462162622               |      |
| Drive    | r (Protocol):               |      |
| Smal     | EnergyMeter                 |      |
| AddDevic | e CompulsoryFields          |      |
| Addbevic | ecompulsoryrields           |      |
| Selec    | t meter role to Select Or   | ne 💌 |
| Rev€     | PV meter role               |      |
| Man      | Duplicate load meter role   |      |
| State    |                             |      |
| Mod      | Duplicate generator meter r | ole  |
| Ener     |                             |      |
| Devi     | Ignore meter role           |      |
| SMA      | Grid meter role             |      |
| Drive    |                             |      |
| Sma      | Hybrid meter role           |      |
| AddDevi  |                             |      |
| 0.1      | Load meter role             |      |
| Sele     |                             |      |
| -        | Generator meter role        |      |

Reverse meter power (if meter is installed in reverse)

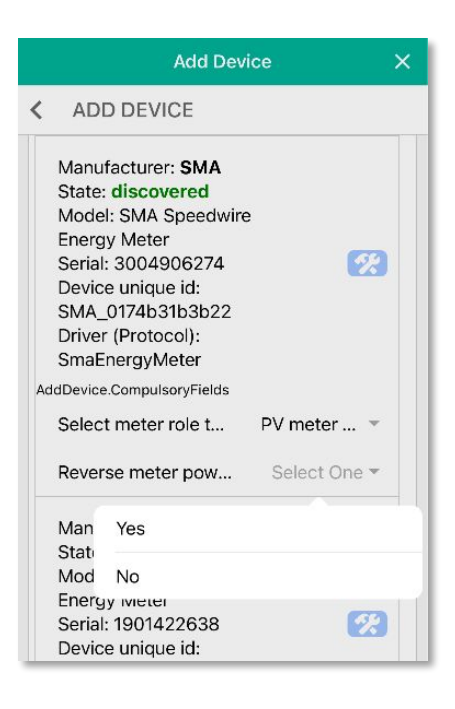

#### Configure meter

|                                                                   | Add Device >                                                                                                    |  |
|-------------------------------------------------------------------|----------------------------------------------------------------------------------------------------|--|
| <                                                                 | ADD DEVICE                                                                                                    |  |
| S<br>M<br>S<br>D<br>S<br>D                                        | tate: discovered<br>lodel: SBS5.0-10 9358<br>erial: 3003398806<br>evice unique id:<br>MA_3003398806<br>river (Protocol):                                                                                                    |  |
| 3                                                                 | WAIIweiter                                                                                                    |  |
| M. Confirm                                                        |                                                                                                    |  |
| S                                                                 | Are you sure you want to configure                                                                                                    |  |
| M                                                                 | this device?                                                                                                    |  |
| EI                                                                | Manufacturer: SMA                                                                                                    |  |
| 5                                                                 | Model: SMA Speedwire Energy Meter                                                                                                    |  |
| - 0                                                               | induct. Shirt opecutive Energy meter                                                                                                    |  |
| D                                                                 | Serial No.: 3004906274                                                                                                    |  |
| D<br>SI<br>D                                                      | Serial No.: 3004906274                                                                                                    |  |
| D<br>SI<br>D<br>SI                                                | Serial No.: 3004906274                                                                                                    |  |
| D<br>Si<br>D<br>Si<br>AddD                                        | No.: 3004906274<br>No.: 3004906274<br>No yes<br>vevice.CompulsoryFields                                                                                                    |  |
| D<br>Si<br>D<br>Si<br>AddD<br>Si                                  | No.: 3004906274<br>No.: 3004906274<br>No.: 3004906274<br>vevice.CompulsoryFields<br>elect meter role t PV meter *                                                                                                    |  |
| D<br>Si<br>Si<br>AddD<br>Si<br>Ri                                 | No.: Serial No.: 3004906274<br>No yes<br>vevice.CompulsoryFields<br>elect meter role t PV meter *<br>everse meter power directi No *                                                                                                  |  |
| D<br>Si<br>AddD<br>Si<br>Ri<br>Ri                                 | no yes<br>Nevice.CompulsoryFields<br>elect meter role t PV meter •<br>everse meter power directi No •                                                                                                    |  |
| D<br>Si<br>D<br>Si<br>Add<br>Si<br>Ri<br>Ri<br>Si                 | no yes<br>No: 3004906274<br>No: 3004906274<br>No: 9004906274<br>No yes<br>No verse meter role t PV meter vo verse meter power directi No verse<br>lanufacturer: SMA<br>tate: discovered                                               |  |
| D<br>Si<br>AddD<br>Si<br>Ri<br>M<br>Si<br>M                       | no yes<br>No.: 3004906274<br>No.: 3004906274<br>No yes<br>evice.CompulsoryFields<br>elect meter role t PV meter •<br>everse meter power directi No •<br>lanufacturer: SMA<br>tate: discovered<br>lodel: SMA Speedwire                 |  |
| D<br>S<br>D<br>S<br>Addd<br>S<br>R<br>M<br>S<br>M<br>S<br>M<br>Ei | no yes<br>No.: 3004906274<br>No.: 3004906274<br>No yes<br>vevice.CompulsoryFields<br>elect meter role t PV meter •<br>everse meter power directi No •<br>lanufacturer: SMA<br>tate: discovered<br>lodel: SMA Speedwire<br>nergy Meter |  |

#### **Configure Fronius**

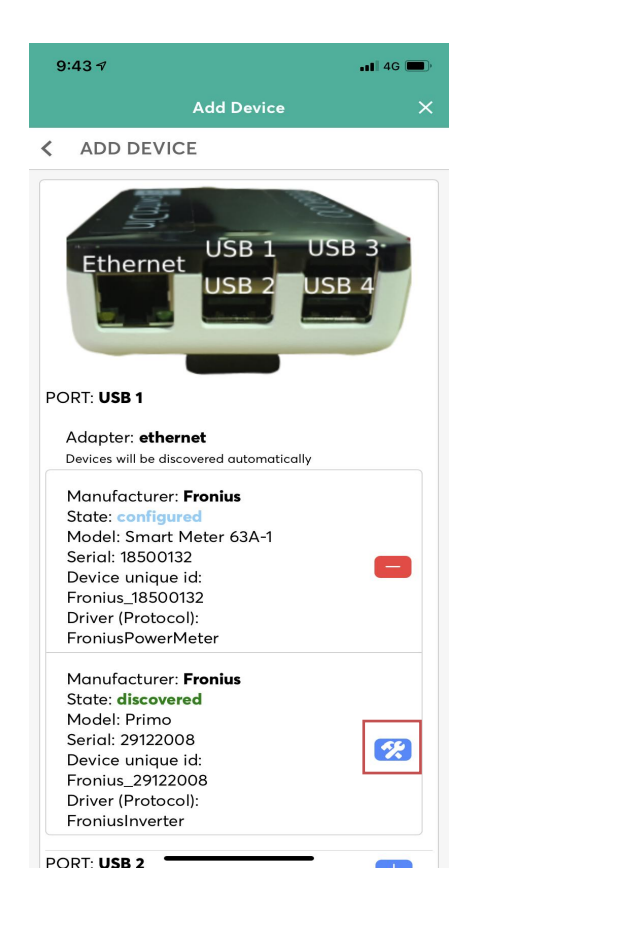

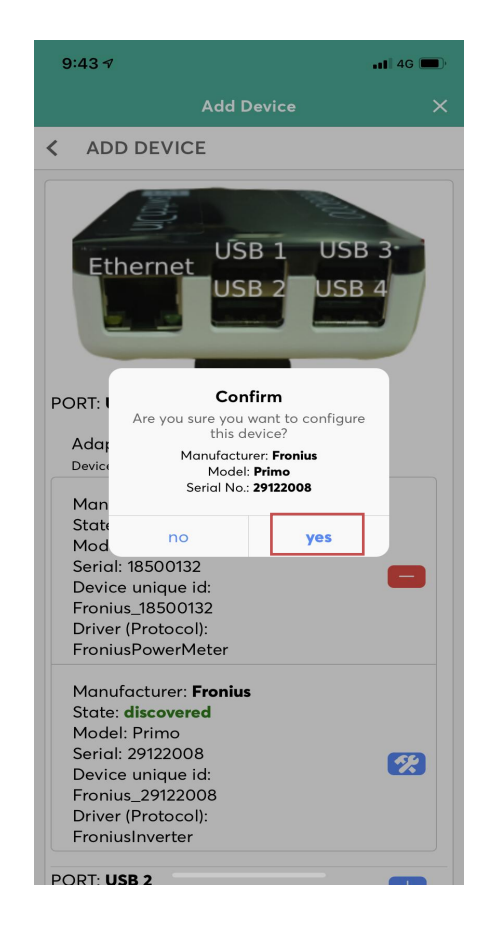

#### **Configure Growatt**

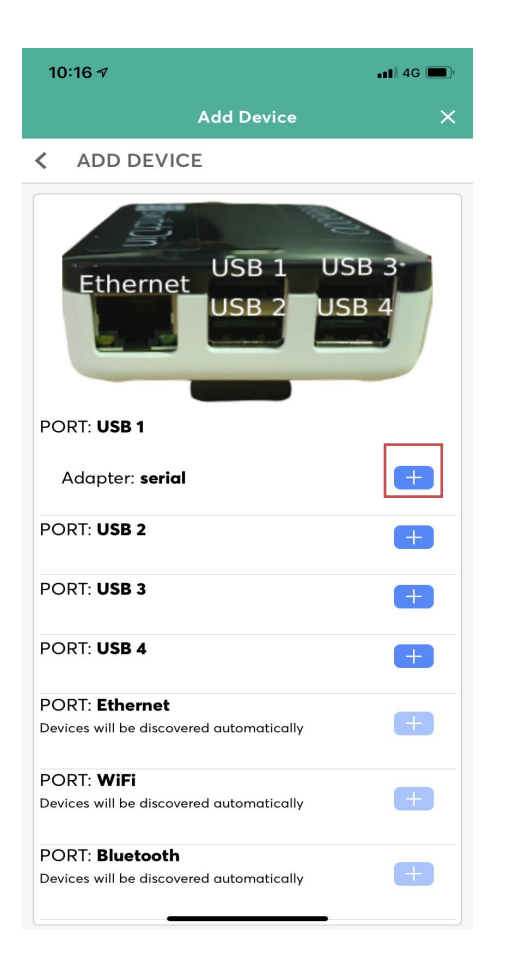

| Add Device 🗡 |               |   |
|--------------|---------------|---|
| (            | SELECT DEVICE |   |
|              | Search        | Q |
|              | Accuenergy    | ~ |
|              | Ceta          | ~ |
|              | Eastron       | ~ |
|              | Goodwe        | * |
|              | Growatt       | ~ |
|              | Solis         | ~ |
|              | Sungrow       | ~ |
|              | SwitchDin     | ~ |
| _            |               |   |

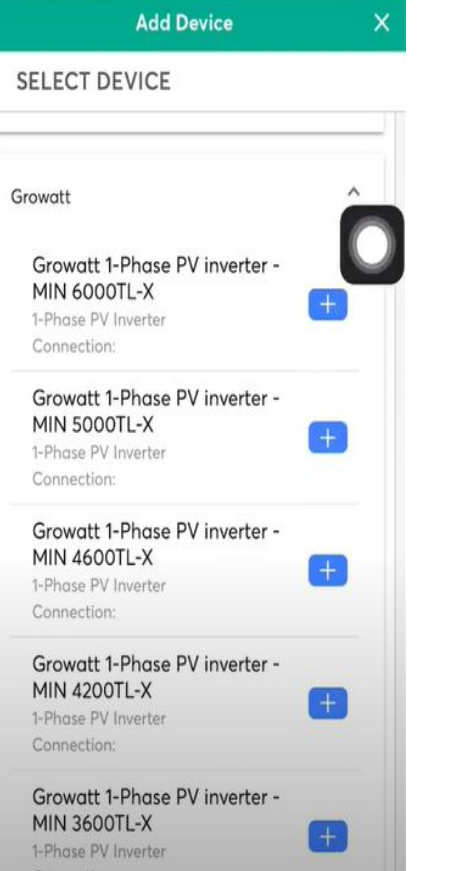

<

10:18 🔊 📲 4G 🔳 Add Device ADD DEVICE USB 1 USB 3 Ethernet USB 2 USB 4 PORT: USB 1 Adapter: serial Manufacturer: Growatt State: discovered Model: MIN 5000TL-X Serial: HMG4B0301K00000000000 0000000 Device unique id: Growatt\_HMG4B0301K0000 000000000000000 Driver (Protocol): GrowattInverter AddDevice.CompulsoryFields Use grid power mete... Include grid... 🔻 PORT: USB 2 + PORT: USB 3 +

#### For Load Leg/Consumption Path Metering

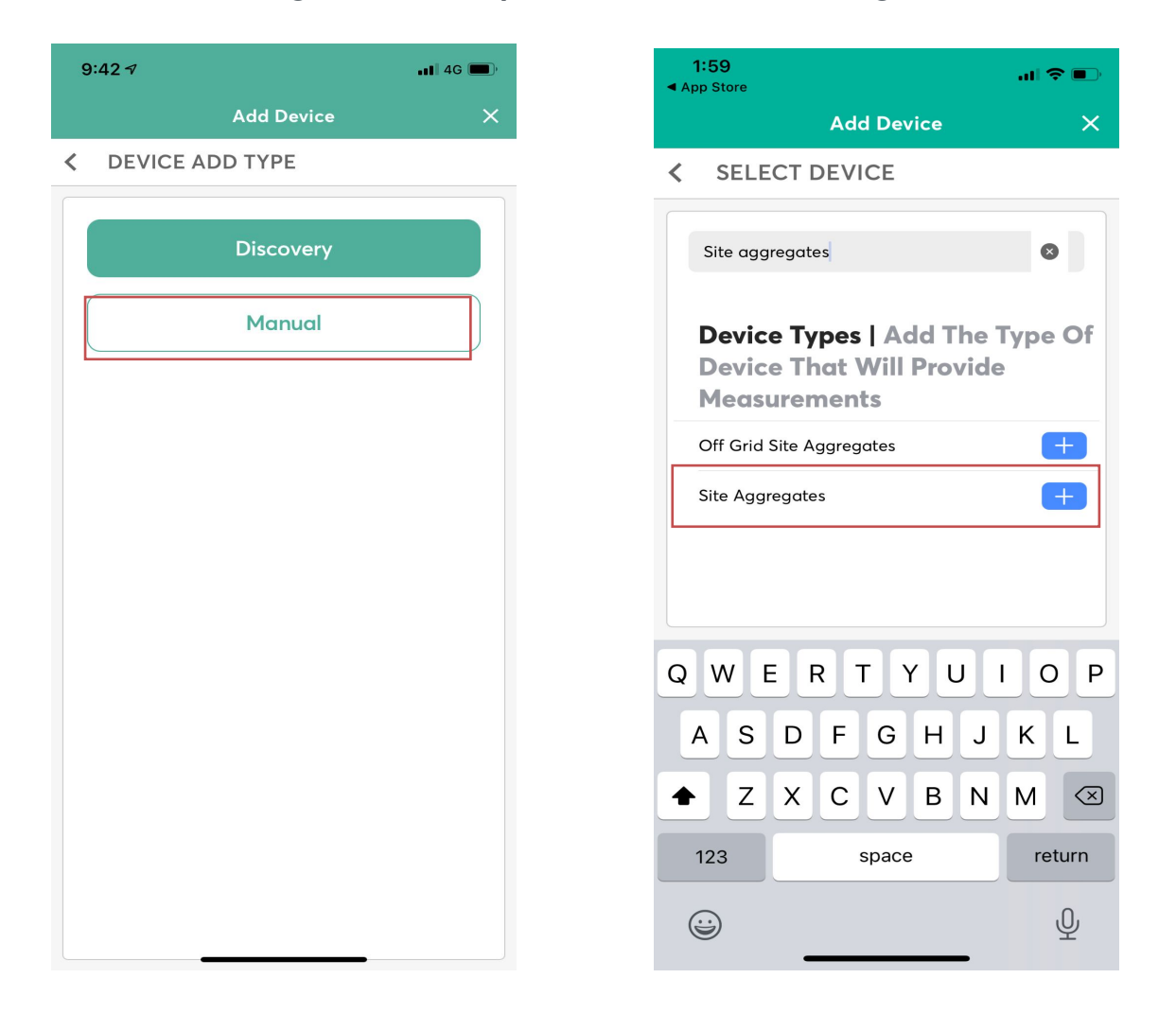

### Running Flexible Exports Program

| 9:12                                                                                                    | 9:33 🕫 💶 🖬                                                                                                    | 1:59                                                                                |
|----------------------------------------------------------------------------------------------------|----------------------------------------------------------------------------------------------------|-------------------------------------------------------------------------------------|
| Endpoint configuration                                                                                                    | Flexible Exports Program 🗙                                                                                                    | Flexible Exports Progr 🗙                                                            |
| < PROGRAMS                                                                                                    | WELCOME                                                                                                    | NATIONAL METERING IDENTIFIER                                                        |
| <ul> <li>Programs</li> <li>These are the programs available in your area. Please click any of the applicable programs to enrol.</li> <li>Programs with a  next to them are ones this unit have been enrolled in.</li> <li>Smarter Home Program</li> <li>Flexible Exports Program - SAPN </li> </ul> | Flexible Exports<br>Connection Wizard<br>By completing this wizard you are selecting<br>the SAPN Flexible Exports Program. You will<br>need to provide the customers NMI, confirm<br>connection, and registration with SAPN. | (NMI)<br>Please enter your NMI<br>National Metering Identifier (NMI)*<br>6383938373 |
|                                                                                                    | Start                                                                                                    | Next                                                                                |

### **Running Flexible Exports Program**

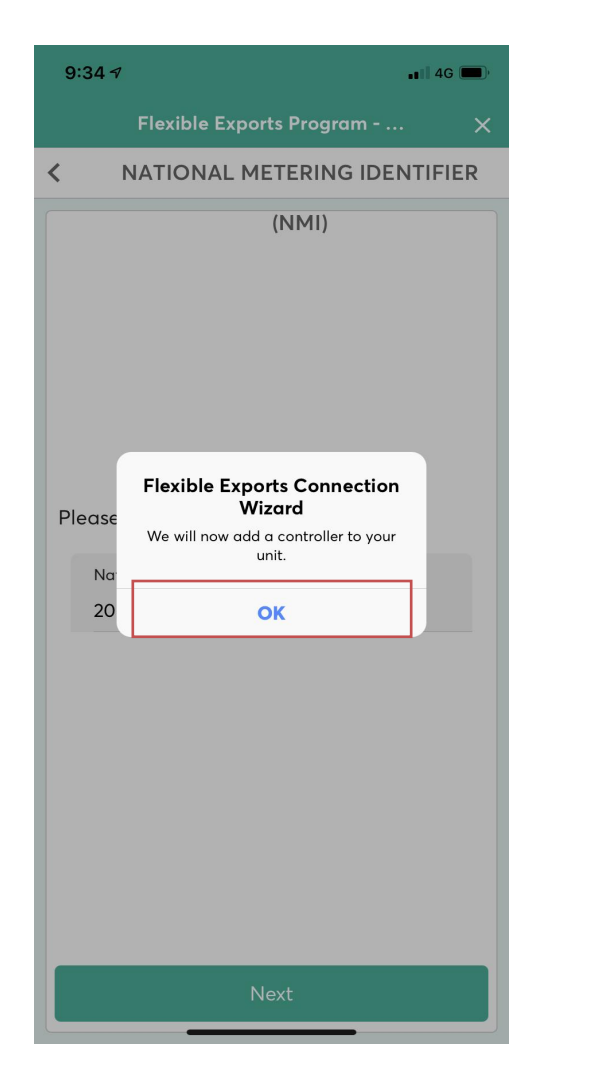

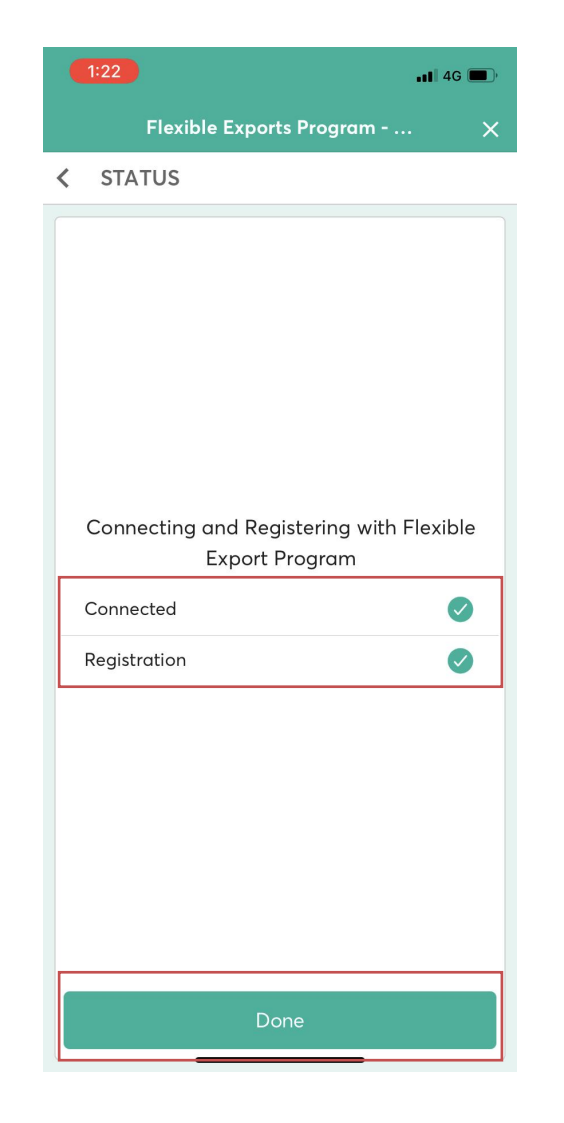

### Checking if the device is communicating

Check to see if device data is available

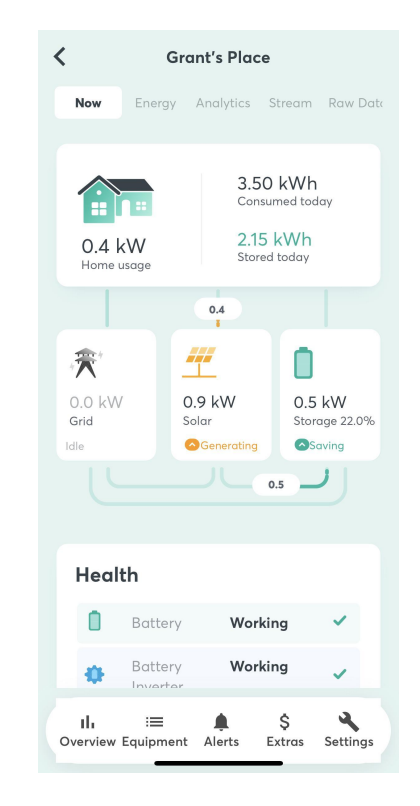

You can also check a 10 second stream of parameters

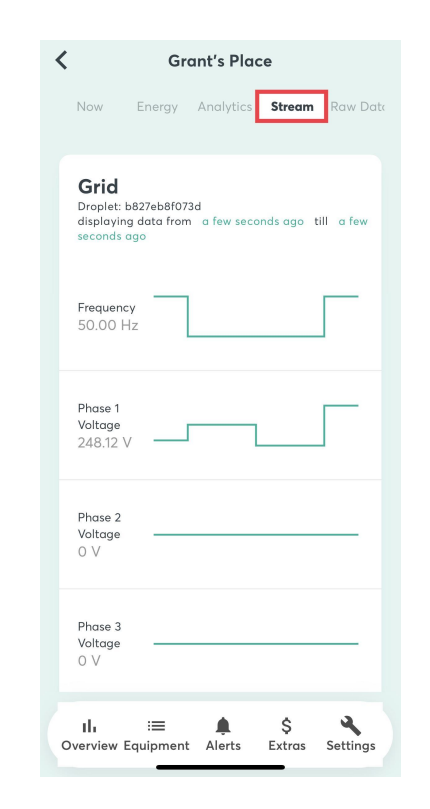

### Add end customer to the unit

#### Go to SETTINGS

| <                             | Example Uni                          | t                                         |
|-------------------------------|--------------------------------------|-------------------------------------------|
| Now End                       | ergy Analytics                       | Stream Raw Data                           |
| 0.0 kW                        | 0.0<br>Cons<br>0.0<br>Store          | 0 kWh<br>sumed today<br>0 kWh<br>ad today |
|                               |                                      |                                           |
| ∦∰*<br>O.O kW<br>Grid<br>Idle | 0.0 kW<br>Solar                      | 0.0 kW<br>Storage 0.0%                    |
|                               |                                      |                                           |
| Weather                       | Average daily so<br>production (base | 10.54h of sun<br>olar<br>ed on the        |
| ditte                         | ? kWh                                | $\sim$                                    |
| II. II<br>Overview Equip      | ≡ <b>≜</b><br>oment Alerts           | \$<br>Extras Settings                     |

#### Invite users

| K Exan       | nple Unit |     |
|--------------|-----------|-----|
| Unit Details | User      | s   |
| Search       |           | Q   |
|              |           |     |
|              |           | (+) |
|              |           |     |
|              |           |     |
|              |           |     |
|              |           |     |
|              |           |     |
|              | •         | a   |
|              |           |     |

#### Enter details and UNIT OWNER BASIC access level

| Invite user                                                                                                    | >        |
|----------------------------------------------------------------------------------------------------|----------|
| User details                                                                                                    |          |
| The person will be granted access to this Unit. Acce<br>will be granted immediately if the User already has<br>account, otherwise they will be prompted to create<br>one. | ss<br>an |
| Name*                                                                                                    |          |
| Email*                                                                                                    |          |
| Access level*                                                                                                    | Ŧ        |
| Profile theme*<br>SwitchDin                                                                                                    | -        |

Invite user

## Add SAPN to the portfolio (first time)

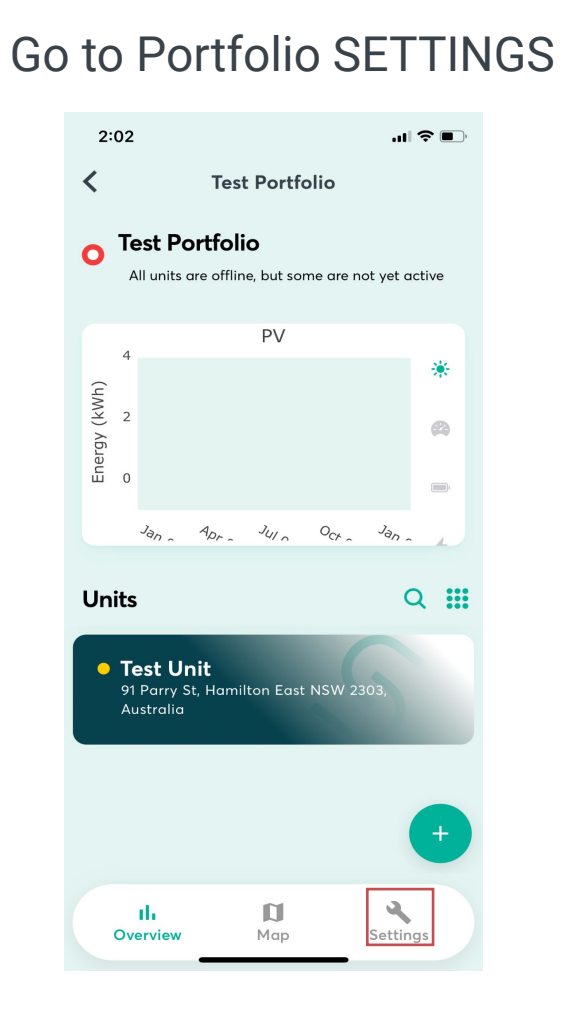

#### Invite users

| 2 | :02               | .ıI \$ ■,   |
|---|-------------------|-------------|
| < | Test P            | ortfolio    |
|   | Portfolio Details | Users       |
|   |                   |             |
|   | Search            | Q           |
|   |                   |             |
|   |                   |             |
|   |                   |             |
|   |                   |             |
|   |                   |             |
|   |                   |             |
|   |                   |             |
|   |                   |             |
|   |                   |             |
|   |                   | +           |
|   | II. Dverview M    | ap Settings |
|   |                   |             |

#### Enter SAPN details and PORTFOLIO MANAGER ANALYTICS access level

| 2:03                                                                                              | ·11 🗢 🔲                                                                                           |
|---------------------------------------------------------------------------------------------------|---------------------------------------------------------------------------------------------------|
| h                                                                                                 | nvite user X                                                                                      |
| User details                                                                                      |                                                                                                   |
| The person will be gra<br>Access will be granted<br>already has an accou<br>prompted to create of | inted access to this Portfolio.<br>d immediately if the user<br>nt. Otherwise they will be<br>ne. |
| Name*                                                                                             |                                                                                                   |
| Email*                                                                                            |                                                                                                   |
| Access level*<br>Portfolio Mane                                                                   | ager (Analytics Bu 👻                                                                              |
| Profile theme*<br>SwitchDin                                                                       | <b>*</b>                                                                                          |

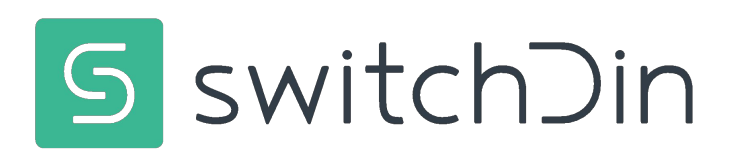

## The LED Header indicates that there is no power. What should I do?

- 1. Check the GPO is switched on and has voltage.
- 2. Check whether the micro USB connector has become dislodged from the Droplet.
- 3. Test another power supply which uses micro USB. A mobile phone charger may be suitable.
- 4. Link to video troubleshooting guide

The LED header indicates the inverter is not connected. What should I do?

- 1. Is the inverter on the same network/subnet as the Droplet?
- 2. Is the inverter powered up?
- 3. Is the Modbus TCP port open/activated?
- 4. Is the Droplet connected to the network?
- 5. Have the cables connecting Droplets to inverters been tested for continuity?
- 6. Power cycle inverter and Droplet.

### The Droplet will not connect to the network. What should I do?

- 1. Reboot router/modem/switch.
- 2. Check number of devices connected to the network. Home networks may have a limit of 10-20 devices.
- 3. If possible, try ethernet instead of wifi as the wifi may be weak.
- 4. Ensure password entered is correct.
- 5. Check internet connectivity of the Ethernet cable by plugging into a laptop.
- 6. IF using Ethernet, are the two lights on the ethernet port blinking. If there are no blinking lights the link is broken. Check the continuity of the Ethernet cable.
- 7. Link to video troubleshooting guide

### The WiFi network has changed. What should I do?

- 1. Reboot router/modem/switch.
- 2. Check number of devices connected to the network. Home networks may have a limit of 10-20 devices.
- 3. If possible, try ethernet instead of wifi as the wifi may be weak.
- 4. Ensure password entered is correct.
- 5. Check internet connectivity of the Ethernet cable by plugging into a laptop.
- 6. IF using Ethernet, are the two lights on the ethernet port blinking. If there are no blinking lights the link is broken. Check the continuity of the Ethernet cable.
- 7. In case of network change (or change of password), ensure the droplet iNet LED has gone Blue, and reconfigure the new WiFi using the app.
- 8. Link to video troubleshooting guide

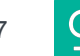

### Fronius Inverter ramping down after commissioning?

- 1. Check if NMI added is correct.
- 2. Remove device, and re-run the process.

### Process for support

### Troubleshooting

Follow the troubleshooting guide in this document and videos on support page.

### Send information

If the Troubleshooting does not fix the issue, send the following info to support@switchdin.com

- 1. Droplet ID
- 2. How is the droplet Connected to devices/inverters?
- 3. Brand/model of inverters/meters?
- 4. Description of issue and relevant troubleshooting results.

If the Droplet is connected to the internet, we will be able to remotely perform diagnostics.

### If needed, call

If the Droplet is not connected to the internet and there is an urgent need of support,

please call our helpdesk on +61 02 4786 0426

## End of training

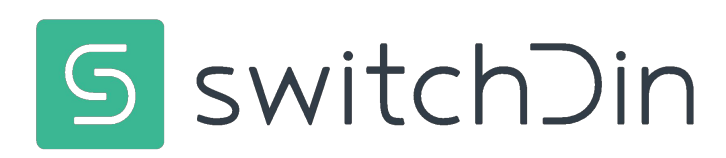